Service Manual Plasma Television

## Model No. TX-P50VT60E TX-P50VT60T TX-P50VTW60

GPF16D-E Chassis

### 

This service information is designed for experienced repair technicians only and is not designed for use by the general public. It does not contain warnings or cautions to advise non-technical individuals of potential dangers in attempting to service a product. Products powered by electricity should be serviced or repaired only by experienced professional technicians. Any attempt to service or repair the product or products dealt with in this service information by anyone else could result in serious injury or death.

#### IMPORTANT SAFETY NOTICE =

There are special components used in this equipment which are important for safety. These parts are marked by  $\triangle$  in the Schematic Diagrams, Circuit Board Diagrams, Exploded Views and Replacement Parts List. It is essential that these critical parts should be replaced with manufacturer's specified parts to prevent shock, fire or other hazards. Do not modify the original design without permission of manufacturer.

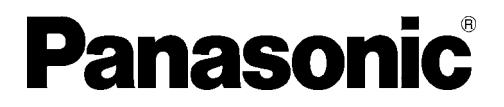

© Panasonic Corporation 2013. Unauthorized copying and distribution is a violation of law.

## TABLE OF CONTENTS

|    |                                                  | PAGE       |
|----|--------------------------------------------------|------------|
| 1  | Safety Precautions                               | 3          |
|    | 1.1. General Guidelines                          | 3          |
|    | 1.2. Touch-Current Check                         | 3          |
| 2  | Warning                                          | 4          |
|    | 2.1. Prevention of Electrostatic Discharge (ESD) |            |
|    | to Electrostatically Sensitive (ES) Devices      | 4          |
|    | 2.2. About lead free solder (PbF)                | 5          |
| 3  | Service Navigation                               | 6          |
|    | 3.1. PCB Layout                                  | 6          |
| 4  | Specifications                                   | 7          |
| 5  | Technical Descriptions                           | 9          |
|    | 5.1. Specification of KEY for CI Plus, DTCP-IP,  |            |
|    | WIDEVINE, Netflix and One-to-One                 | 9          |
|    | 5.2. USB HDD Recording                           | 9          |
| _  | 5.3. Service port (M3 mini Jack) Specifications  | 10         |
| 6  | Service Mode                                     | 13         |
|    | 6.1. How to enter into Service Mode              | 13         |
|    | 6.2. Option - Mirror                             | 15         |
|    | 6.3. Service tool mode                           | 15         |
|    | 6.4. DRV Check - USBHDD Check                    | 16         |
|    | 6.5. Hotel mode                                  | 16         |
| _  | 6.6. Data Copy by USB Memory                     | 17         |
| 1  |                                                  | 20         |
|    | 7.1. Check of the IIC bus lines                  | 20         |
|    | 7.2. Power LED Blinking timing chart             | 21         |
|    | 7.3. No Power                                    | 22         |
|    | 7.4. NO Picture                                  | 22         |
| •  | 7.5. Local screen failure                        | 23         |
| ð  |                                                  | 24         |
| •  | 8.1. SC JIG                                      | 24         |
| 9  | 0.1 Disassembly Flow Chart for the Unit          | 23         |
|    | 9.1. Disassembly Flow Chart for the Unit         | 20         |
| 10 | 9.2. Disassembly Procedure for the Onit          | 20         |
| 10 | 10.1 Adjustment                                  | <b>33</b>  |
| 11 | Block Diagram                                    | 25         |
|    | 11.1 Main Block Diagram                          | 35         |
|    | 11.2 Block (1/4) Diagram                         | 36         |
|    | 11.2. Block (1/4) Diagram                        | 37         |
|    | 11.4. Block (3/4) Diagram                        | 38         |
|    | 11.5. Block (4/4) Diagram                        | 30         |
| 12 | Wiring Connection Diagram                        | <b>41</b>  |
| 14 | 12.1 Caution statement                           | Δ1         |
|    | 12.2. Wiring (1)                                 | <u>4</u> 1 |
|    | 12.3 Wiring (2)                                  |            |
|    | 12.4 Wiring (3)                                  | 43         |
|    | 12.5. Wiring (4)                                 | 44         |
|    |                                                  |            |

## **1** Safety Precautions

### 1.1. General Guidelines

- 1. When conducting repairs and servicing, do not attempt to modify the equipment, its parts or its materials.
- 2. When wiring units (with cables, flexible cables or lead wires) are supplied as repair parts and only one wire or some of the wires have been broken or disconnected, do not attempt to repair or re-wire the units. Replace the entire wiring unit instead.
- 3. When conducting repairs and servicing, do not twist the Fasten connectors but plug them straight in or unplug them straight out.
- 4. When servicing, observe the original lead dress. If a short circuit is found, replace all parts which have been overheated or damaged by the short circuit.
- 5. After servicing, see to it that all the protective devices such as insulation barriers, insulation papers shields are properly installed.
- 6. After servicing, make the following leakage current checks to prevent the customer from being exposed to shock hazards.

### 1.2. Touch-Current Check

- 1. Plug the AC cord directly into the AC outlet. Do not use an isolation transformer for this check.
- 2. Connect a measuring network for touch currents between each exposed metallic part on the set and a good earth ground such as a water pipe, as shown in Figure 1.
- 3. Use Leakage Current Tester (Simpson 228 or equivalent) to measure the potential across the measuring network.
- 4. Check each exposed metallic part, and measure the voltage at each point.
- 5. Reserve the AC plug in the AC outlet and repeat each of the above measure.
- 6. The potential at any point (TOUCH CURRENT) expressed as voltage U<sub>1</sub> and U<sub>2</sub>, does not exceed the following values:
- For a. c.: U<sub>1</sub> = 35 V (peak) and U<sub>2</sub> = 0.35 V (peak);

For d. c.: U<sub>1</sub> = 1.0 V,

#### Note:

The limit value of  $U_2 = 0.35$  V (peak) for a. c. and  $U_1 = 1.0$  V for d. c. correspond to the values 0.7 mA (peak) a. c. and 2.0 mA d. c.

The limit value U<sub>1</sub> = 35 V (peak) for a. c. correspond to the value 70 mA (peak) a. c. for frequencies greater than 100 kHz.

7. In case a measurement is out of the limits specified, there is a possibility of a shock hazard, and the equipment should be repaired and rechecked before it is returned to the customer.

### Measuring network for TOUCH CURRENTS

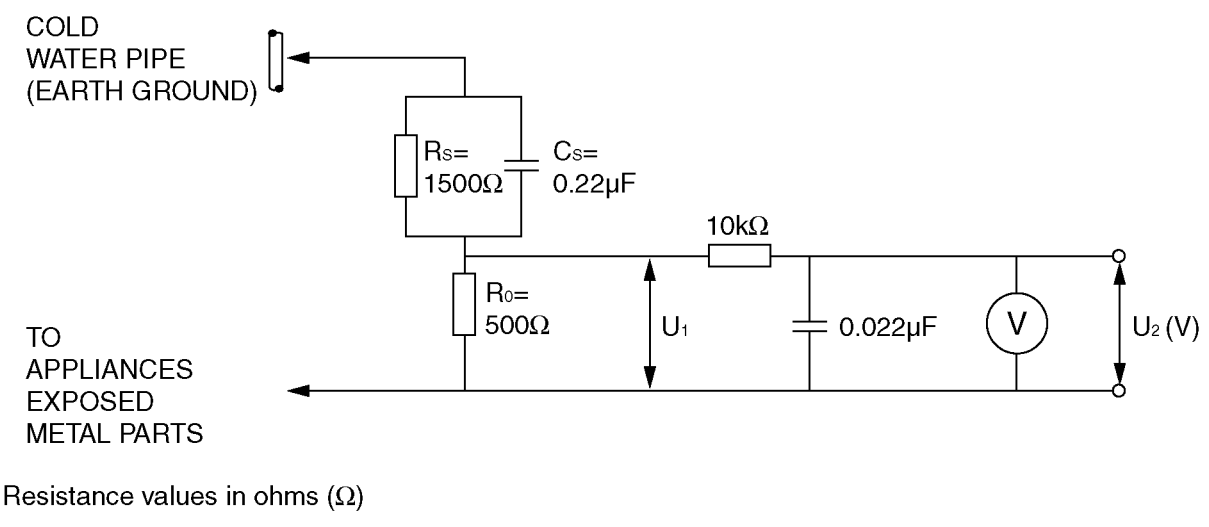

V: Voltmeter or oscilloscope

(r.m.s. or peak reading)

NOTE - Appropriate measures should be taken to obtain the correct value in case of non-sinusoidal waveforms.

Figure 1

## 2 Warning

# 2.1. Prevention of Electrostatic Discharge (ESD) to Electrostatically Sensitive (ES) Devices

Some semiconductor (solid state) devices can be damaged easily by static electricity. Such components commonly are called Electrostatically Sensitive (ES) Devices. Examples of typical ES devices are integrated circuits and some field-effect transistors and semiconductor [chip] components. The following techniques should be used to help reduce the incidence of component damage caused by electrostatic discharge (ESD).

- 1. Immediately before handling any semiconductor component or semiconductor-equipped assembly, drain off any ESD on your body by touching a known earth ground. Alternatively, obtain and wear a commercially available discharging ESD wrist strap, which should be removed for potential shock reasons prior to applying power to the unit under test.
- 2. After removing an electrical assembly equipped with ES devices, place the assembly on a conductive surface such as aluminum foil, to prevent electrostatic charge buildup or exposure of the assembly.
- 3. Use only a grounded-tip soldering iron to solder or unsolder ES devices.
- 4. Use only an anti-static solder removal device. Some solder removal devices not classified as [anti-static (ESD protected)] can generate electrical charge sufficient to damage ES devices.
- 5. Do not use freon-propelled chemicals. These can generate electrical charges sufficient to damage ES devices.
- Do not remove a replacement ES device from its protective package until immediately before you are ready to install it. (Most replacement ES devices are packaged with leads electrically shorted together by conductive foam, aluminum foil or comparable conductive material).
- 7. Immediately before removing the protective material from the leads of a replacement ES device, touch the protective material to the chassis or circuit assembly into which the device will be installed.

Be sure no power is applied to the chassis or circuit, and observe all other safety precautions.

8. Minimize bodily motions when handling unpackaged replacement ES devices. (Otherwise ham less motion such as the brushing together of your clothes fabric or the lifting of your foot from a carpeted floor can generate static electricity (ESD) sufficient to damage an ES device).

### 2.2. About lead free solder (PbF)

Note: Lead is listed as (Pb) in the periodic table of elements.

In the information below, Pb will refer to Lead solder, and PbF will refer to Lead Free Solder.

The Lead Free Solder used in our manufacturing process and discussed below is (Sn+Ag+Cu).

That is Tin (Sn), Silver (Ag) and Copper (Cu) although other types are available.

This model uses Pb Free solder in it's manufacture due to environmental conservation issues. For service and repair work, we'd suggest the use of Pb free solder as well, although Pb solder may be used.

PCBs manufactured using lead free solder will have the PbF within a leaf Symbol **PbF** stamped on the back of PCB. **Caution** 

- Pb free solder has a higher melting point than standard solder. Typically the melting point is 50 ~ 70 °F (30~40 °C) higher. Please use a high temperature soldering iron and set it to 700 ± 20 °F (370 ± 10 °C).
- Pb free solder will tend to splash when heated too high (about 1100 °F or 600 °C).
   If you must use Pb solder, please completely remove all of the Pb free solder on the pins or solder area before applying Pb solder. If this is not practical, be sure to heat the Pb free solder until it melts, before applying Pb solder.
- After applying PbF solder to double layered boards, please check the component side for excess solder which may flow onto the opposite side. (see figure below)

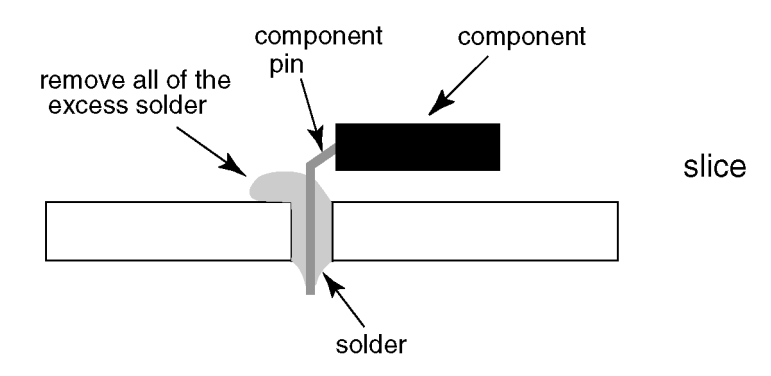

#### Suggested Pb free solder

There are several kinds of Pb free solder available for purchase. This product uses Sn+Ag+Cu (tin, silver, copper) solder. However, Sn+Cu (tin, copper), Sn+Zn+Bi (tin, zinc, bismuth) solder can also be used.

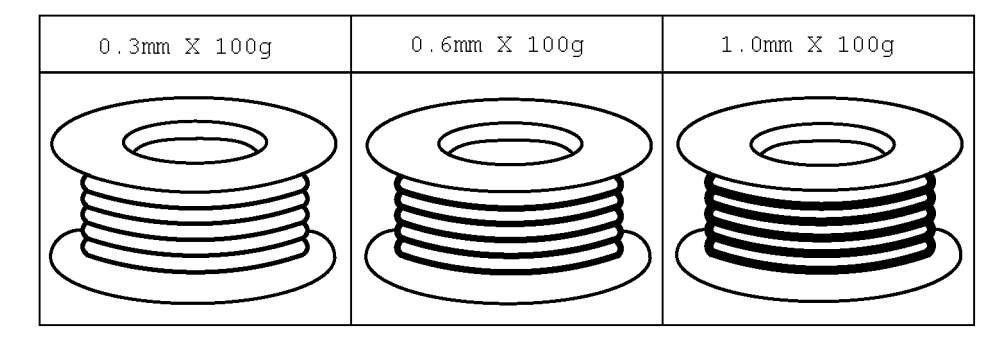

## 3 Service Navigation

## 3.1. PCB Layout

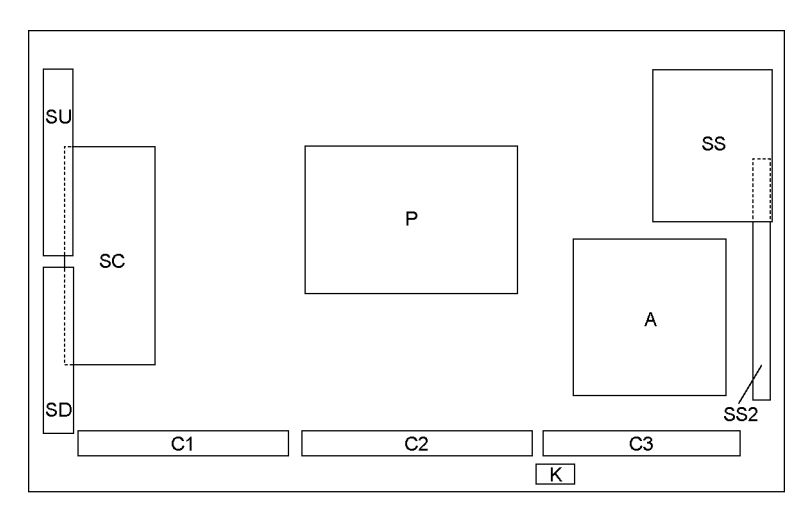

| Board Name | Function                                   |
|------------|--------------------------------------------|
| Р          | Power Supply                               |
| А          | Main AV input, processing                  |
| K          | Remote receiver, Power LED, C.A.T.S sensor |
| C1         | Data Driver (Lower Right)                  |
| C2         | Data Driver (Lower Center)                 |
| C3         | Data Driver (Lower Left)                   |
| SC         | Scan Drive                                 |
| SS         | Sustain Drive                              |
| SS2        | Sustain out (Lower)                        |
| SU         | Scan out (Upper)                           |
|            | Non serviceable.                           |
|            | SU-Board should be exchanged for service.  |
| SD         | Scan out (Lower)                           |
|            | Non serviceable.                           |
|            | SD-Board should be exchanged for service.  |

## 4 Specifications

#### Product fiche

| Energy efficiency class                 | С                     |
|-----------------------------------------|-----------------------|
| Visible screen size (diagonal)          | 127 cm / 50 inches    |
| On mode average power consumption       | 199 W                 |
| Annual energy consumption* <sup>1</sup> | 276 kWh               |
| Rated power consumption                 | 455 W                 |
| Standby power consumption* <sup>2</sup> | 0.30 W                |
| Off mode power consumption              | 0.25 W                |
| Display resolution                      | 1,920 (W) × 1,080 (H) |

\*<sup>1</sup>: Energy consumption XYZ kWh per year, based on the power consumption of the television operating 4 hours per day for 365 days. The actual energy consumption will depend on how the television is used.

 $^{\star 2}\!\!:$  When the TV is turned off with the remote control and no function is active.

#### Other information

| Dimensions (W $\times$ H* <sup>3</sup> $\times$ D) |                         | 1,203 mm $	imes$ 790 mm $	imes$ 301 mm (With Pedestal) |                                                                                                    |  |  |  |  |
|----------------------------------------------------|-------------------------|--------------------------------------------------------|----------------------------------------------------------------------------------------------------|--|--|--|--|
|                                                    | ,                       | 1,203 mm $	imes$ 702 mm $	imes$ 50 mm                  | $1203 \text{ mm} \times 702 \text{ mm} \times 50 \text{ mm} (TV only)$                                     |  |  |  |  |
| Mass                                               |                         | 31.5 kg Net (With Pedestal)                            |                                                                                                    |  |  |  |  |
|                                                    |                         | 26.0 kg Net (TV only)                                  |                                                                                                    |  |  |  |  |
| Power                                              | source                  | AC 220-240 V, 50 / 60 Hz                               |                                                                                                    |  |  |  |  |
| Panel                                              |                         | Plasma panel                                           |                                                                                                    |  |  |  |  |
| Sound                                              |                         |                                                        |                                                                                                    |  |  |  |  |
|                                                    | Speaker                 | Front speaker $\times$ 2, Woofer ( $\Phi$              | 75 mm) × 1                                                                                                 |  |  |  |  |
|                                                    | Audio output            | 20 W (5 W + 5 W + 10 W)                                |                                                                                                    |  |  |  |  |
|                                                    | Headphones              | M3 (3.5 mm) stereo mini Jack                           | ×1                                                                                                    |  |  |  |  |
| Conne                                              | ction terminals         |                                                        |                                                                                                    |  |  |  |  |
|                                                    | AV1 input / output      | SCART (Audio/Video in, Audio                           | o/Video out, RGB in)                                                                                       |  |  |  |  |
|                                                    | AV2 input (COMPONENT /  | VIDEO:                                                 | RCA PIN Type × 1 1.0 V [p-p] (75 Ω)                                                                        |  |  |  |  |
|                                                    | VIDEO)                  | AUDIO L-R:                                             | RCA PIN Type × 2 0.5 V [rms]                                                                               |  |  |  |  |
|                                                    |                         | <b>Y</b> :                                             | 1.0 V [p-p] (including synchronization)                                                                    |  |  |  |  |
|                                                    |                         | P <sub>B</sub> , P <sub>R</sub> :                      | ±0.35 V [p-p]                                                                                              |  |  |  |  |
|                                                    | HDMI1 / 2 / 3 input     | TYPE A Connectors                                      |                                                                                                    |  |  |  |  |
|                                                    |                         | HDMI1 / 3 :                                            | 3D, Content Type, Deep Colour, x.v.Colour™                                                                 |  |  |  |  |
|                                                    |                         | HDMI2 :                                                | 3D, Content Type, Audio Return Channel, Deep Colour,                                                       |  |  |  |  |
|                                                    |                         |                                                        | x.v.Colour™                                                                                                |  |  |  |  |
|                                                    |                         | <ul> <li>This TV supports [ HDAVI (</li> </ul>         | Control 5 ] function.                                                                                      |  |  |  |  |
|                                                    | Card slot               | SD Card slot × 1                                       |                                                                                                    |  |  |  |  |
|                                                    |                         | Common Interface slot (complies with CI Plus) × 2      |                                                                                                    |  |  |  |  |
|                                                    | ETHERNET                | RJ45, IEEE802.3 10BASE-T / 100BASE-TX                  |                                                                                                    |  |  |  |  |
|                                                    | USB 1 / 2 / 3           | USB1 / 2: USB2.0 DC 5 V, Max. 500 mA                   |                                                                                                    |  |  |  |  |
|                                                    |                         | USB3: USB3.0 DC 5 V, Max. 9                            | 900 mA                                                                                                    |  |  |  |  |
| <b>D</b> ! .                                       |                         | PCM / Dolby Digital / DTS, Fit                         | per optic                                                                                                  |  |  |  |  |
| Receiv                                             | ing systems / Band name |                                                        | Digital astallite convises (MDEC2 and MDEC4 A)(C(11264))                                                   |  |  |  |  |
|                                                    |                         | DVB-5/52                                               | Digital satellite services (MPEG2 and MPEG4-AVC(H.204))<br>Receiver frequency range - 950 MHz to 2 150 MHz |  |  |  |  |
|                                                    |                         |                                                        | DiSEaC - Version 1.0                                                                                       |  |  |  |  |
|                                                    |                         | DVB-C                                                  | Digital cable services (MPEG2 and MPEG4-AVC(H.264))                                                        |  |  |  |  |
|                                                    |                         | DVB-T                                                  | Digital terrestrial services (MPEG2 and MPEG4-AVC(H.264))                                                  |  |  |  |  |
|                                                    |                         | PAL B. G. H. I. SECAM B. G. SECAM L. L'                |                                                                                                    |  |  |  |  |
|                                                    |                         | VHF E2 - E12                                           | VHF H1 - H2 (ITALY)                                                                                        |  |  |  |  |
|                                                    |                         | VHF A - H (ITALY)                                      | UHF E21 - E69                                                                                              |  |  |  |  |
|                                                    |                         | CATV (S01 - S05)                                       | CATV S1 - S10 (M1 - M10)                                                                                   |  |  |  |  |
|                                                    |                         | CATV S11 - S20 (U1 - U10)                              | CATV S21 - S41 (Hyperband)                                                                                 |  |  |  |  |
|                                                    |                         | PAL D, K, SECAM D, K                                   |                                                                                                    |  |  |  |  |
|                                                    |                         | VHF R1 - R2                                            | VHF R3 - R5                                                                                                |  |  |  |  |
|                                                    |                         | VHF R6 - R12                                           | UHF E21 - E69                                                                                              |  |  |  |  |
|                                                    |                         | PAL 525/60                                             | Playback of NTSC tape from some PAL Video recorders (VCR)                                                  |  |  |  |  |
|                                                    |                         | M.NTSC                                                 | Playback from M. NTSC Video recorders (VCR)                                                                |  |  |  |  |
|                                                    |                         | NTSC (AV input only)                                   | Playback from NTSC Video recorders (VCR)                                                                   |  |  |  |  |
|                                                    |                         | <ul> <li>Check the latest informatio</li> </ul>        | n on the available services at the following website. (English only)                                       |  |  |  |  |
| <b>_</b>                                           |                         | http://panasonic.net/viera/s                           | support                                                                                                    |  |  |  |  |
| Satellit                                           | e dish input            | Female F-type 75 $\Omega \times 2$                     |                                                                                                    |  |  |  |  |
| Aerial i                                           | nput                    | VHF / UHF                                              |                                                                                                    |  |  |  |  |
| Operat                                             | ing conditions          | Townset                                                |                                                                                                    |  |  |  |  |
|                                                    |                         | remperature:                                           |                                                                                                    |  |  |  |  |
|                                                    |                         | Humiaity:                                              | ∠u ‰ - ŏu ‰ KH (non-condensing)                                                                            |  |  |  |  |

**Built-in Camera** 

|                                                                           | Lens:                                                    | F2.0 Lens; FOV (D) 50.9° (in HD mode)                            |
|---------------------------------------------------------------------------|----------------------------------------------------------|------------------------------------------------------------------|
|                                                                           | Focus:                                                   | Fixed focus                                                      |
|                                                                           | Resolution:                                              | 1,280 × 720                                                      |
| Built-in wireless LAN                                                     |                                                          |                                                                  |
| Standard compliance and                                                   | IEEE 802.11a/n                                           |                                                                  |
| Frequency range* <sup>4</sup>                                             | 5.180 GHz - 5.320 GH                                     | łz, 5.500 GHz - 5.580 GHz, 5.660 GHz - 5.700 GHz                 |
|                                                                           | IEEE 802.11b/g/n                                         |                                                                  |
|                                                                           | 2.412 GHz - 2.472 GH                                     | łz                                                               |
| Security                                                                  | WPA2-PSK (TKIP/AE                                        | S) WPA-PSK (TKIP/AES) WEP (64 bit/128 bit)                       |
| Bluetooth wireless technology* <sup>5</sup>                               |                                                          |                                                                  |
| Standard Compliance                                                       | Bluetooth 3.0                                            |                                                                  |
| Frequency Range                                                           | 2.402 GHz - 2.480 GH                                     | łz                                                               |
| * <sup>3</sup> : With Camera pop-up: +23 mm hei                           | ght                                                      |                                                                  |
| *4: The frequency and channel differ                                      | depending on the country.                                |                                                                  |
| *5: Not all the Bluetooth compatible d<br>(except the 3D Eyewear and VIEF | evices are available with this RA Touch Pad Controller). | TV. Up to 5 devices can be used simultaneously                   |
| ■ 3D Eyewear                                                              |                                                          |                                                                  |
| Dimensions (W $	imes$ H $	imes$ D)                                        | 164.7 mm × 41.0 mr                                       | n × 170.7 mm                                                     |
| Mass                                                                      | Approx. 34 g                                             |                                                                  |
| Lens type                                                                 | Liquid Crystal Shutte                                    | er                                                               |
| Usage temperature range                                                   | 0 °C - 40 °C                                             |                                                                  |
| Battery                                                                   | Coin-shaped lithium                                      | battery CR2025                                                   |
|                                                                           | Operation time: App                                      | rox. 15 nours in continuous use of the battery made by Panasonic |

Materials

#### Note

• 3D Eyewear and VIERA Touch Pad Controller use Bluetooth wireless technology.

• Design and Specifications are subject to change without notice. Mass and Dimensions shown are approximate.

Lens section: Liquid crystal glass

Main body: Resin

- For the information of the open source software, refer to [eHELP] (Support > Licence).
- This equipment complies with the EMC standards listed below. EN55013, EN61000-3-2, EN61000-3-3, EN55020, EN55022, EN55024

## **5** Technical Descriptions

### 5.1. Specification of KEY for CI Plus, DTCP-IP, WIDEVINE, Netflix and Oneto-One

### 5.1.1. General information:

- 1. NAND Flash (IC8900) for spare parts has the seed of KEY for each DTCP-IP for DLNA, WMDRM for Netflix and Widevine for CinemaNow.
- 2. The final KEY data will be generated by Main IC (IC8000) when SELF CHECK was done and are stored in both Main IC (IC8000) and NAND Flash (IC8900).

### 5.1.2. Replacement of ICs:

When Main IC (IC8000) is replaced, NAND Flash (IC8900) should be also replaced with new one the same time. When NAND Flash (IC8900) is replaced, Main IC (IC8000) is not necessary to be replaced the same time. After the replacement of IC, SELF CHECK should be done to generate the final KEY data.

How to SELF CHECK: While pressing [VOLUME ( - )] button on the main unit, press [MENU] button on the remote control for more than 3 seconds.

TV will be forced to the factory shipment setting after this SELF CHECK.

### 5.1.3. Model and Keys:

| Model No.   | Keys           |         |         |          |         |  |
|-------------|----------------|---------|---------|----------|---------|--|
|             | One-to-One     | CI Plus | DTCP-IP | WIDEVINE | Netflix |  |
|             | (For USB Rec.) |         |         |          |         |  |
| TX-P50VT60E | Yes            | Yes     | Yes     | Yes      | Yes     |  |
| TX-P50VT60T | Yes            | Yes     | Yes     | Yes      | Yes     |  |
| TX-P50VTW60 | Yes            | Yes     | Yes     | Yes      | Yes     |  |

### 5.2. USB HDD Recording

### 5.2.1. General information:

Digital TV programmes can be recorded in USB HDD.

A One-to-One key generated in A-board by SELF CHECK binds TV and USB-HDD for communication.

That key is only one key for them. If the key is difference, TV can not access USB-HDD.

Caution:

New key will be generated by following SELF CHECK and previous TV programmes recorded in USB HDD will not be viewed.

SELF CHECK: While pressing [VOLUME ( - )] button on the main unit, press [MENU] button on the remote control for more than 3 seconds.

### 5.3. Service port (M3 mini Jack) Specifications

The Service port (M3 mini Jack) on the following TVs can use as the RS232C terminal which is a standard computer SERIAL interface.

\*This operation system should be used by the certified professional dealer.

#### PC Control of the TV

- The TV can be controlled by a personal computer when connected through an RS232C/ M3 mini jack conversion cable (not supplied).
- The computer will require software which allows sending and receiving of control data through its SERIAL port. Please see required parameters and commands below.

#### **Communication parameters**

| Signal level           | RS-232C compliant |
|------------------------|-------------------|
| Synchronization method | Asynchronous      |
| Baud rate              | 9600 bps          |
| Parity                 | None              |
| Character length       | 8 bits            |
| Stop bit               | 1 bit             |
| Flow control           | -                 |

#### Basic format for control data

The transmission of control data from the PC starts with a STX signal, followed by the command, the parameters, and lastly an EXT signal in that order. If there are no parameters, then the parameter signal does not need to be sent.

\*Please see other side regarding Commands and Parameters.

#### Connection

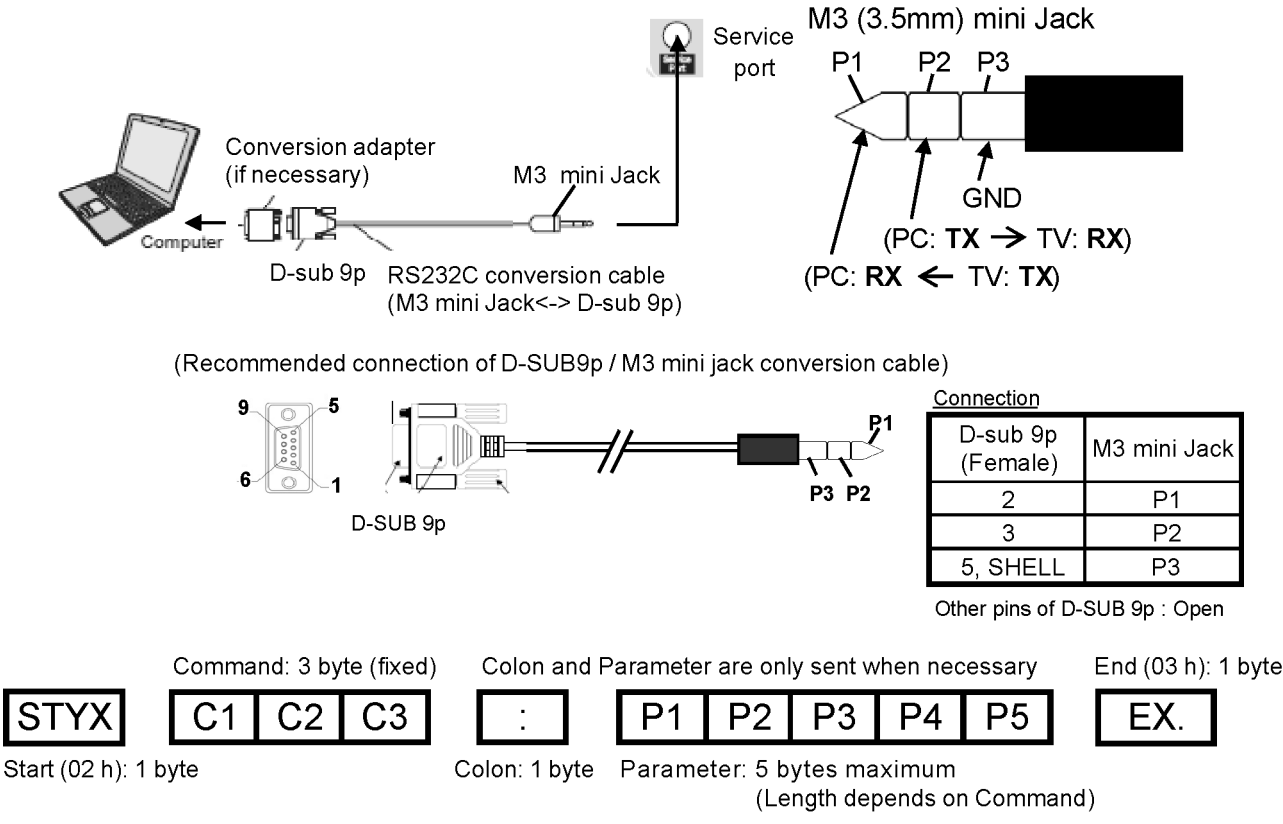

#### Notes:

- With standby mode, this TV responds to "PON" and "QPW" commands only.
- Wait for the response of the first command to come from this unit before sending the next command.
- If multiple commands are transmitted, be sure to keep intervals of 250 m sec.
- Send the command again when the call back command is unusual.
- If an incorrect command is sent by mistake, this TV will send an "ER401" or "ER402" command back to the computer.
- This TV does not respond for 15 seconds when "PON" or "POF" commands are transmitted.
- Send "EXT" commands before sending "IMS:\*\*" commands.
- MUTE commands ("AMT: 0" and "AMT: 1") and "AVL: \*\*\*" command are invalid in case of HDMI (CEC) cooperation. However AMT, AUU, AUD commands is effective. (MUTE rotation (toggle), VOLUME UP and VOLUME DOWN controls are possible.)

#### Main, Input & Picture Control Command

|          |                |               | Control      | Inquiry | Call back  | Parameter         | note                                                                                                    |
|----------|----------------|---------------|--------------|---------|------------|-------------------|----------------------------------------------------------------------------------------------------|
|          |                |               | Command      | Command | Command    |                   |                                                                                                    |
| STANDARD | POWER ON       |               | PON          | QPW     | QPW : *    | "0"(OFF)/ "1"(ON) |                                                                                                    |
| CONTROL  | POWER OFF      |               | POF          |         |            |                   |                                                                                                    |
|          | VOL (          | level)        | AVL: ***     | QAV     | QAV : ***  | "000" - "100"     |                                                                                                    |
|          | (              | up)           | AUU          |         |            |                   |                                                                                                    |
|          | (              | down)         | AUD          |         |            |                   |                                                                                                    |
|          | MUTE           |               | AMT (Toggle) | QAM     | QAM : *    | "0"(NO MUTED)     |                                                                                                    |
|          |                |               | AMT: *       |         |            | / "1"(MUTED)      |                                                                                                    |
|          | ASPECT         |               | DAM: ****    | QAS     | QAS : **** | "FULL" / "JUST" / | (480i/480p)                                                                                              |
|          |                |               | DAM          |         |            | "NORM"(4:3) /     | Option : Full $\rightarrow$ Just $\rightarrow$ 4:3 $\rightarrow$ Zoom                                    |
|          |                |               | (Toggle)     |         |            | "ZOOM" / "HFIL" / | (1080i/720p/1080p)                                                                                       |
|          |                |               |              |         |            | "SJST" / "SZOM"   | Option : Full $\rightarrow$ Just $\rightarrow$ 4:3 $\rightarrow$ Zoom $\rightarrow$ H-Fill $\rightarrow$ |
|          |                |               |              |         |            | "SELF" (Auto)     | Sidecut Just $\rightarrow$ Sidecut Zoom                                                                  |
|          |                |               |              |         |            | "14:9"            |                                                                                                    |
| INPUT    | CH UP          |               | CHU          |         |            |                   |                                                                                                    |
| SELECT   | CH DOWN        |               | CHD          |         |            |                   |                                                                                                    |
|          | TV             |               | IMS : TV     | QMI     | QMI : **   | "TV"              |                                                                                                    |
|          | Analogue TV    |               | IMS : TVA    |         |            | "TVA"             |                                                                                                    |
|          | DVB-T          |               | IMS : TVD    |         |            | "TVD"             |                                                                                                    |
|          | DVB-S/Other    | Sat           | IMS : BS1    |         |            | "BS1"             |                                                                                                    |
|          | Freesat        |               | IMS : BS2    |         |            | "BS2"             |                                                                                                    |
|          | DVB-C          |               | IMS : CAB    |         |            | "CAB"             |                                                                                                    |
|          | Video 1        |               | IMS : V1     |         |            | "V1"              |                                                                                                    |
|          | Video 2        |               | IMS : V2     |         |            | "V2"              |                                                                                                    |
|          | Component 1    |               | IMS : C1     |         |            | "C1"              |                                                                                                    |
|          | HDMI 1         |               | IMS : H1     |         |            | "H1"              |                                                                                                    |
|          | HDMI 2         |               | IMS : H2     |         |            | "H2"              |                                                                                                    |
|          | HDMI 3         |               | IMS : H3     |         |            | "H3"              |                                                                                                    |
|          | SD/USB         |               | IMS : SDU    |         |            | "SDU"             |                                                                                                    |
| VIEWING  | Dynamic        |               | VPC : VVT    | QPC     | QPC : ***  | "VVT"             |                                                                                                    |
| MODE     | Normal         |               | VPC : STD    |         |            | "STD"             |                                                                                                    |
|          | THX Cinema     | /             | VPC : THX    |         |            | "THX"             | THX : Except PHOTO(JPEG), MUSIC, VIErA                                                                   |
|          | THX 3D Cine    | ma            |              |         |            |                   | Connect & MEDIA SERVER(DLNA/RUI)                                                                         |
|          | THX Bright R   | oom           | VPC : THB    |         |            | "THB"             |                                                                                                    |
|          | True Cinema    |               | VPC : CNM    |         |            | "CNM"             |                                                                                                    |
|          | Cinema         |               | VPC : THR    |         |            | "THR"             |                                                                                                    |
|          | Custom         |               | VPC : CST    |         |            | "CST"             |                                                                                                    |
|          | EBU default    |               | VPC : EBU    |         |            | "EBU"             | Only for ZT60 series                                                                                     |
|          | Professional 7 | 1 (isf day)   | VPC : PR1    |         |            | "PR1"             | When Advance(isfccc) menu is On.                                                                         |
|          | Professional 2 | 2 (isf night) | VPC : PR2    |         |            | "PR2"             | 1                                                                                                    |

#### Else & Remote Controller Key Command

|          |             | Control  | Inquiry | Call back   | Parameter | note |
|----------|-------------|----------|---------|-------------|-----------|------|
|          |             | Command  | Command | Command     |           |      |
|          | LAST VIEW   | LCH      |         |             |           |      |
|          | Information | INF      |         |             |           |      |
|          |             |          | QIF     | QIF : ***** | 480i      |      |
|          |             |          |         |             | 480p      |      |
|          |             |          |         |             | 576i      |      |
|          |             |          |         |             | 576p      |      |
|          |             |          |         |             | 720p      |      |
|          |             |          |         |             | 1080      |      |
|          | 10          | 1011 - 0 |         |             | 1080p     |      |
|          | 0           | ICH : 0  | -       | -           | -         |      |
| INPUT    | 1           | ICH : 1  | -       | -           | -         |      |
|          | 2           | ICH : 2  | -       | -           | -         |      |
|          | 3           | ICH : 3  | -       | -           | -         |      |
|          | 4           | ICH : 4  | -       | -           | -         |      |
|          | 5           | ICH : 5  | -       | -           | -         |      |
|          | 6           | ICH : 6  | -       | -           | -         |      |
|          | 7           | ICH : 7  | -       | -           | -         |      |
|          | 8           | ICH : 8  | -       | -           | -         |      |
|          | 9           | ICH : 9  | -       | -           | -         |      |
| MENU     | MENU        | MEN      | -       | -           | -         |      |
| FUNCTION | SELECT      | SEL      | -       | -           | -         |      |
|          | RETURN      | RTN      | -       | -           | -         |      |
|          | EXIT        | EXT      | -       | -           | -         |      |
|          | ARROW LEFT  | ARL      | -       | -           | -         |      |
|          | ARROW RIGHT | ARR      | -       | -           | -         |      |
|          | ARROW UP    | ARU      | -       | -           | -         |      |
|          | ARROW DOWN  | ARD      | -       | -           | -         |      |
|          | OPTION      | OSM      | -       | -           | -         |      |
|          | RED         | RED      | -       | -           | -         |      |
|          | GREEN       | GRN      | -       | -           | -         |      |
|          | YELLOW      | YEL      | -       | -           | -         |      |
| 1        | BLUE        | BLU      | -       | -           | -         |      |
|          | APPS        | APS      | -       | -           | -         |      |
|          | HOME        | HOM      | -       | -           | -         |      |
|          | 3D          | O3D      | -       | -           | -         |      |

## 6 Service Mode

### 6.1. How to enter into Service Mode

### 6.1.1. Purpose

After exchange parts, check and adjust the contents of adjustment mode.

While pressing [VOLUME ( - )] button of the main unit, press [RED] button of the remote control three times within 2 seconds. **Note:** 

Service Mode can not be entered when 3D signal input. Input 2D signal to enter Service Mode.

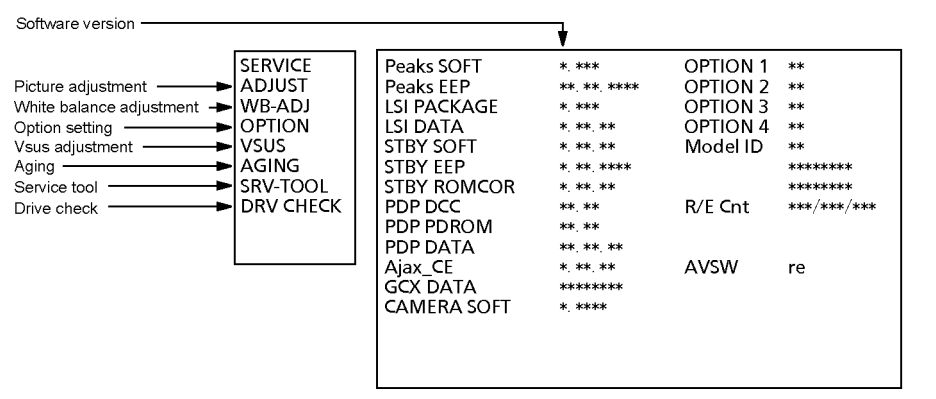

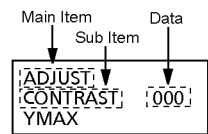

### 6.1.2. Key command

[1] button...Main items Selection in forward direction

[2] button...Main items Selection in reverse direction

[3] button...Sub items Selection in forward direction

[4] button...Sub items Selection in reverse direction

[VOL] button...Value of sub items change in forward direction ( + ), in reverse direction ( - )

### 6.1.3. How to exit

Switch off the power with the [POWER] button on the main unit or the [POWER] button on the remote control.

### 6.1.4. Contents of adjustment mode

- Value is shown as a hexadecimal number.
- Preset value differs depending on models.

• After entering the adjustment mode, take note of the value in each item before starting adjustment.

| Main item | Sub item                               | Sample Data            | Remark                        |
|-----------|----------------------------------------|------------------------|-------------------------------|
| ADJUST    | CONTRAST                               | 277                    |                               |
|           | COLOR                                  | 36                     | -                             |
|           | TINT                                   | 00                     | -                             |
|           | SUB_BRT                                | 800                    | -                             |
|           |                                        | 0                      | -                             |
|           |                                        | 0                      | _                             |
|           |                                        | 0                      | _                             |
|           | V-PUS                                  | U                      |                               |
|           | V-AMP                                  | 0                      |                               |
| WB-ADJ    | R-CUT                                  | 80                     |                               |
|           | G-CUT                                  | 80                     |                               |
|           | B-CUT                                  | 80                     |                               |
|           | R-DRV                                  | EE                     |                               |
|           | G-DRV                                  | FF                     |                               |
|           | B-DRV                                  | 86                     | -                             |
|           | ALL-CUT                                | 80                     | -                             |
|           |                                        | FE                     | -                             |
|           | Panel Type                             | 50EHD                  | Eactory Preset                |
|           | Poot                                   | BOM                    |                               |
|           |                                        |                        | _                             |
|           | SIBI-SEI                               | 00                     | _                             |
|           |                                        | ON                     | _                             |
|           | CLK MODE                               | 00                     |                               |
|           | CLOCK                                  | 000                    |                               |
|           | Y/C Delay                              | 0                      |                               |
|           | OPT 1                                  | 00110100               |                               |
|           | OPT 2                                  | 11101110               |                               |
|           | OPT 3                                  | 0000001                | -                             |
|           | OPT 4                                  | 01010010               | -                             |
|           | EDID-CLK                               | MID                    | -                             |
|           | MIRROR                                 | 00 (See Option-Mirror) | -                             |
|           |                                        |                        | -                             |
| VSUS      |                                        |                        | Soo Veus solaction            |
| V303      |                                        | LOW                    | Built in test nettorne can be |
| AGING     |                                        |                        | diaployed                     |
|           | MIDDLE BLUE WITH MAGENTA OUTSIDE FRAME |                        |                               |
|           |                                        |                        |                               |
|           | MIDDLE STEP RED                        |                        |                               |
|           | LOW STEP WHITE                         |                        |                               |
|           | ALL BLUE                               |                        |                               |
|           | ALL GREEN                              |                        |                               |
|           | ALL RED                                |                        |                               |
|           | WHITE DIAGONAL STRIPE                  |                        | -                             |
|           | RED DIAGONAL STRIPE                    |                        | -                             |
|           | GREEN DIAGONAL STRIPE                  |                        | -                             |
|           | BI UE DIAGONAL STRIPE                  |                        | -                             |
|           | A-ZONE & B-ZONE                        |                        | -                             |
|           |                                        |                        | -                             |
|           |                                        |                        | -                             |
|           |                                        |                        | _                             |
|           |                                        |                        | _                             |
|           |                                        |                        | 4                             |
|           | DOUBLE FIXED 1% WINDOW                 |                        | _                             |
|           | VERTICAL LINE SCROLL                   |                        |                               |
|           | ON/OFF                                 |                        |                               |
|           | R/G/B/W ROTATION WITH COUNT DISPLAY    |                        | 7                             |
|           | HALF FIXED ALL WHITE                   |                        | 1                             |
|           | ALL WHITE WITH COUNT DISPLAY           |                        | 1                             |
| SRV-TOOL  |                                        | 00                     | See Service tool mode         |
| DRV CHECK | USBHDD CHECK                           | 00                     | See DRV Check-USBHDD Check    |

### 6.2. Option - Mirror

Picture can be reversed left and right or up and down.

- 00 : Default (Normal picture is displayed)
- 01 : Picture is reversed left and right.
- 02 : Picture is reversed up and down.

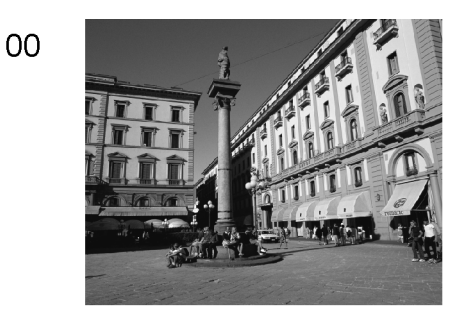

01

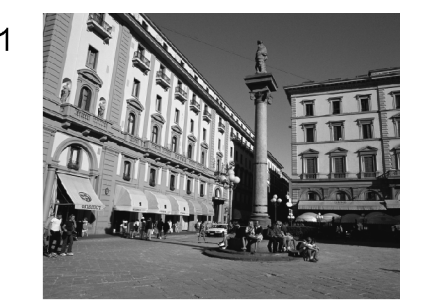

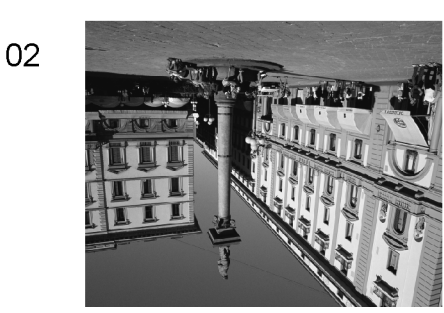

Hint : If the defective symptom (e.g. Vertical bar or Horizontal bar) is moved by selection of this mirror, the possible cause is in A-board.

### 6.3. Service tool mode

### 6.3.1. How to access

- 1. Select [SRV-TOOL] in Service Mode.
- 2. Press [OK] button on the remote control.

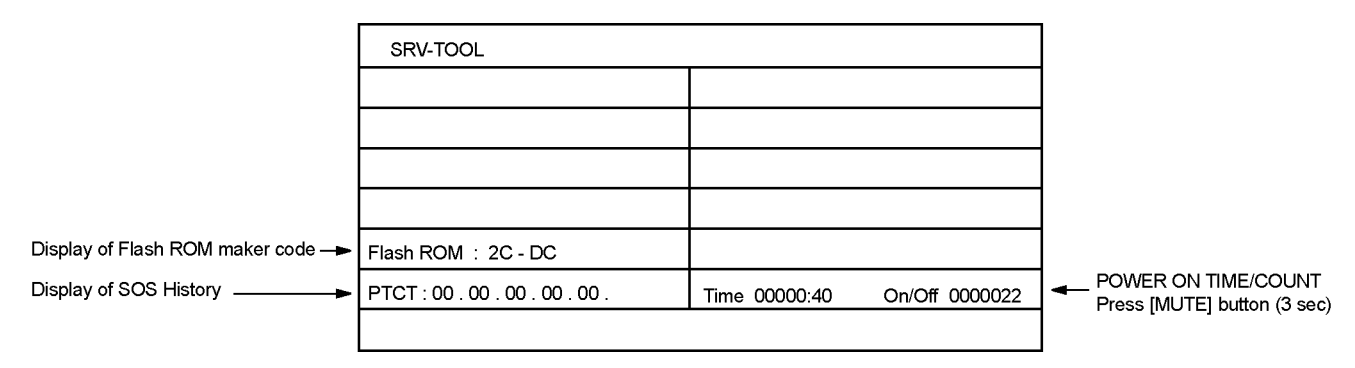

### 6.3.2. Display of SOS History

SOS History (Number of LED blinking) indication.

From left side; Last SOS, before Last, three occurrence before, 2nd occurrence after shipment, 1st occurrence after shipment. This indication will be cleared by [Self-check indication and forced to factory shipment setting].

### 6.3.3. POWER ON Time, On/Off

Note : To display TIME/COUNT menu, highlight position, then press MUTE for 3 sec.

Time : Cumulative power on time, indicated hour : minute by decimal

On/Off : Number of On/Off switching by decimal

Note : This indication will not be cleared by either of the self-checks or any other command.

### 6.3.4. Exit

Disconnect the AC cord from wall outlet or switch off the power with [ Power ] button on the main unit.

### 6.4. DRV Check - USBHDD Check

- 1. Select [DRV Check USBHDD Check] in Service Mode.
- 2. Press [OK] button on the remote control for more than 3 seconds.

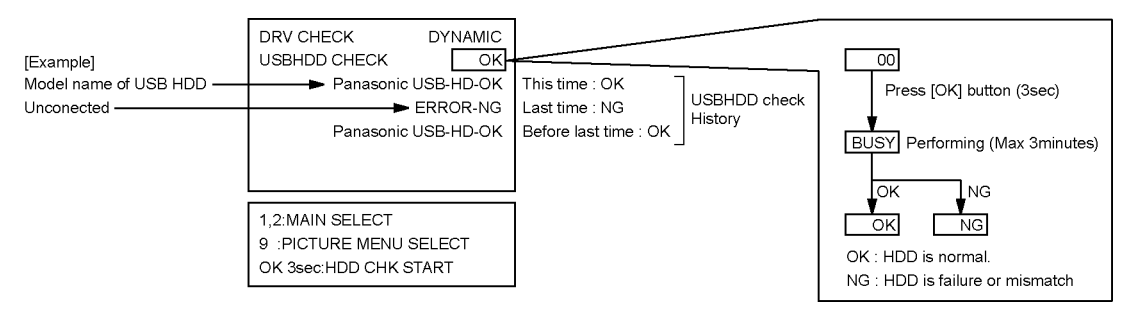

### 6.5. Hotel mode

1. Purpose

Restrict a function for hotels.

 Access command to the Hotel mode setup menu In order to display the Hotel mode setup menu: While pressing [VOLUME (-)] button of the main unit, press [AV] button of the remote control three times within 2 seconds.

Then, the Hotel mode setup menu is displayed.

| Hotel Mode          |      |  |
|---------------------|------|--|
| Hotel Mode          | Off  |  |
| Initial INPUT       | Off  |  |
| Initial POS         | Off  |  |
| Initial VOL Level   | Off  |  |
| Maximum VOL Level   | 100  |  |
| Button Lock         | Off  |  |
| Remote Lock         | Off  |  |
| Private Information | Кеер |  |
| Select<br>Change    |      |  |
| ORET                | URN  |  |

- To exit the Hotel mode setup menu Switch off the power with the [POWER] button on the main unit or the [POWER] button on the remote control.
- 4. Explain the Hotel mode setup menu

| Item                | Function                                                          |
|---------------------|-------------------------------------------------------------------|
| Hotel Mode          | Select hotel mode On/Off                                          |
| Initial INPUT       | Select input signal modes.                                        |
|                     | Set the input, when each time power is switched                   |
|                     | on.                                                               |
|                     | Selection :                                                       |
|                     | Off,Analogue,DVB-S,DVB-C,DVB-T,AV1,AV2,                           |
|                     | HDMI1,HDMI2,HDMI3                                                 |
|                     | <ul> <li>Off: give priority to a last memory. However,</li> </ul> |
|                     | Euro model is compulsorily set to TV.                             |
| Initial POS         | Select programme number.                                          |
|                     | Selection :                                                       |
|                     | Off/0 to 99                                                       |
|                     | <ul> <li>Off: give priority to a last memory</li> </ul>           |
| Initial VOL Level   | Adjust the volume when each time power is                         |
|                     | switched on.                                                      |
|                     | Selection/Range :                                                 |
|                     | Off/0 to 100                                                      |
|                     | <ul> <li>Off: give priority to a last memory</li> </ul>           |
| Maximum VOL         | Adjust maximum volume.                                            |
| Level               | Range :                                                           |
|                     | 0 to 100                                                          |
| Button Lock         | Select local key conditions.                                      |
|                     | Selection :                                                       |
|                     | Off/SETUP/MENU                                                    |
|                     | <ul> <li>Off: altogether valid</li> </ul>                         |
|                     | <ul> <li>SETUP: only F-key is invalid</li> </ul>                  |
|                     | (Tuning guide (menu) can not be selected.)                        |
|                     | <ul> <li>MENU: only F-key is invalid</li> </ul>                   |
|                     | (only Volume/Mute can be selected.)                               |
| Remote Lock         | Select remote control key conditions.                             |
|                     | Selection :                                                       |
|                     | Off/SETUP/MENU                                                    |
|                     | <ul> <li>Off: altogether valid</li> </ul>                         |
|                     | <ul> <li>SETUP: only Setup menu is invalid</li> </ul>             |
|                     | <ul> <li>MENU: Picture/Sound/Setup menu are invalid</li> </ul>    |
| Private Information | Select private information for VIERA Cast is Keep                 |
|                     | or Reset if Hotel mode is set to [On] when TV                     |
|                     | power on.                                                         |
|                     | Selection :                                                       |
|                     | Keep/Reset                                                        |
|                     | <ul> <li>Keep: private information for VIERA Cast is</li> </ul>   |
|                     | keep                                                              |
|                     | <ul> <li>Reset: private information for VIERA Cast is</li> </ul>  |
|                     | reset                                                             |

### 6.6. Data Copy by USB Memory

#### Note:

SD card can not be used for Data Copy.

#### 6.6.1. Purpose

#### (a) Board replacement (Copy the data when exchanging A-board):

When exchanging A-board, the data in original A-board can be copied to USB Memory and then copy to new A-board.

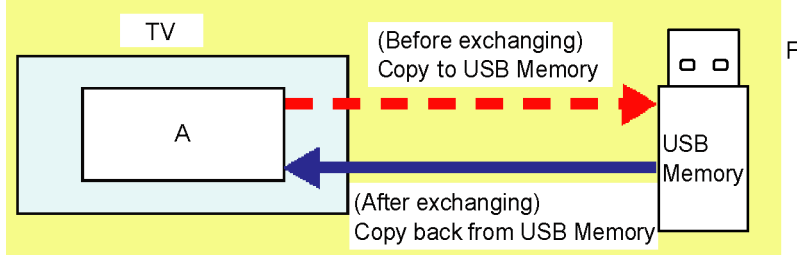

Following data can be copied. User setting data (incl. Hotel mode setting data) Channel scan data Adjustment and factory preset data

#### (b) Hotel (Copy the data when installing a number of units in hotel or any facility):

When installing a number of units in hotel or any facility, the data in master TV can be copied to USB Memory and then copy to other TVs.

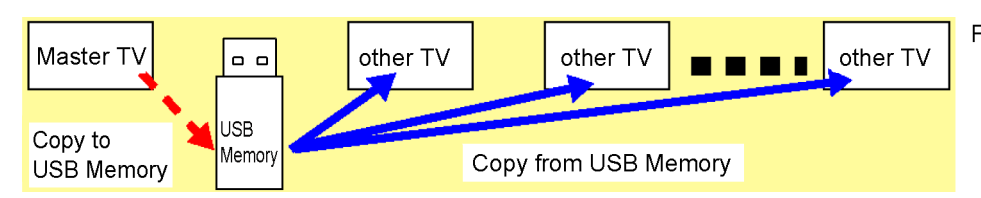

Following data can be copied. User setting data (incl. Hotel mode setting data) Channel scan data

### 6.6.2. Preparation

Make pwd file as startup file for (a) or (b) in a empty USB Memory.

- 1. Insert a empty USB Memory to your PC.
- 2. Right-click a blank area in a USB Memory window, point to New, and then click text document. A new file is created by default (New Text Document.txt).
- 3. Right-click the new text document that you just created and select rename, and then change the name and extension of the file to the following file name for (a) or (b) and press ENTER.

#### File name:

- (a) For Board replacement : boardreplace.pwd
- (b) For Hotel : hotel.pwd

#### Note:

Please make only one file to prevent the operation error.

No any other file should not be in USB Memory.

### 6.6.3. Data copy from TV set to USB Memory

- 1. Turn on the TV set.
- 2. Insert USB Memory with a startup file (pwd file) to USB terminal.
- On-screen Display will be appeared according to the startup file automatically.
- 3. Input a following password for (a) or (b) by using remote control.
- (a) For Board replacement : 2770
  - (b) For Hotel : 4850
- Data will be copied from TV set to USB Memory.
- It takes around 2 to 6 minutes maximum for copying.
- 4. After the completion of copying to USB Memory, remove USB Memory from TV set.
- 5. Turn off the TV set.

#### Note:

Following new folder will be created in USB Memory for data from TV set.

- (a) For Board replacement : user\_setup
- (b) For Hotel : hotel

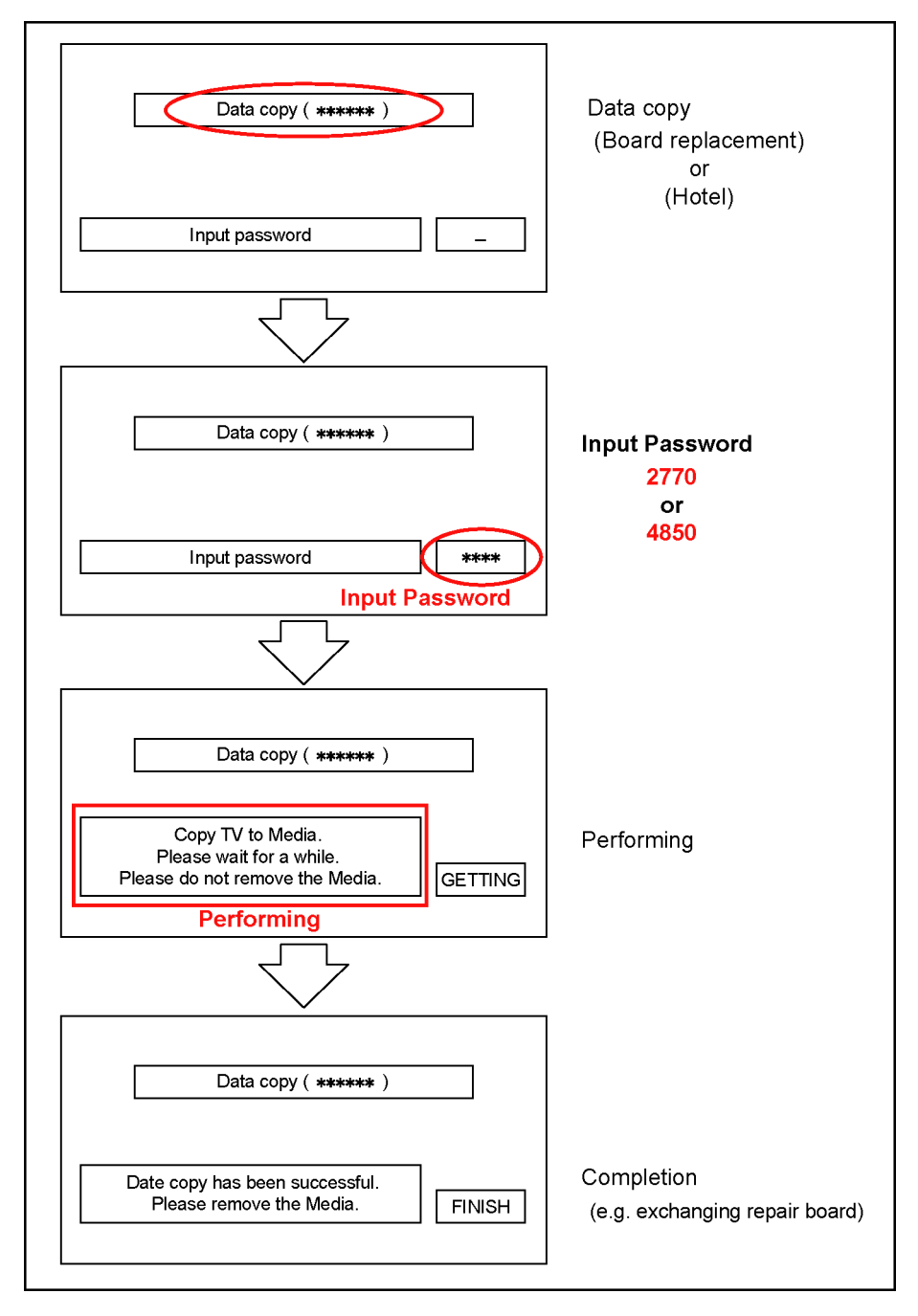

### 6.6.4. Data copy from USB Memory to TV set

- 1. Turn on the TV set.
- 2. Insert USB Memory with Data to USB terminal.
- On-screen Display will be appeared according to the Data folder automatically.
- 3. Input a following password for (a) or (b) by using remote control.
  - (a) For Board replacement : 2771
    - (b) For Hotel : 4851
  - Data will be copied from USB Memory to TV set.
- 4. After the completion of copying to USB Memory, remove USB Memory from TV set.
  - (a) For Board replacement : Data will be deleted after copying (Limited one copy).
  - (b) For Hotel : Data will not be deleted and can be used for other TVs.
- 5. Turn off the TV set.

#### Note:

- 1. Depending on the failure of boards, function of Data copy for board replacement does not work.
- 2. This function can be effective among the same model numbers.

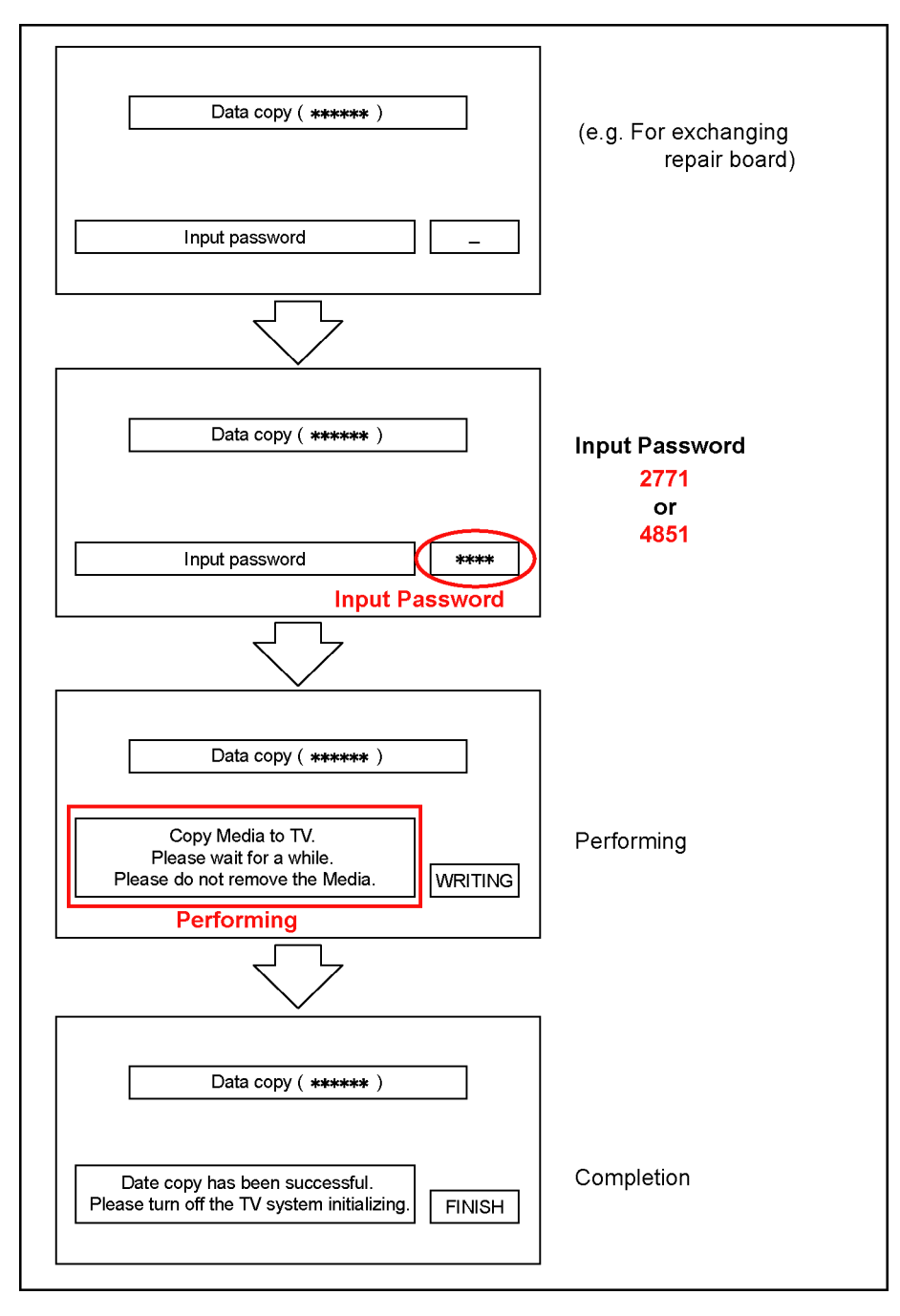

## 7 Troubleshooting Guide

Use the self-check function to test the unit.

- 1. Checking the IIC bus lines
- 2. Power LED Blinking timing

### 7.1. Check of the IIC bus lines

### 7.1.1. How to access

#### 7.1.1.1. Self-check indication only:

Produce TV reception screen, and while pressing [VOLUME ( - )] button on the main unit, press [OK] button on the remote control for more than 3 seconds.

### 7.1.1.2. Self-check indication and forced to factory shipment setting:

#### Caution:

## New key will be generated and previous TV programmes recorded in USB HDD will not be viewed. (See USB HDD Recording)

Produce TV reception screen, and while pressing [VOLUME ( - )] button on the main unit, press [MENU] button on the remote control for more than 3 seconds.

### 7.1.2. Screen display

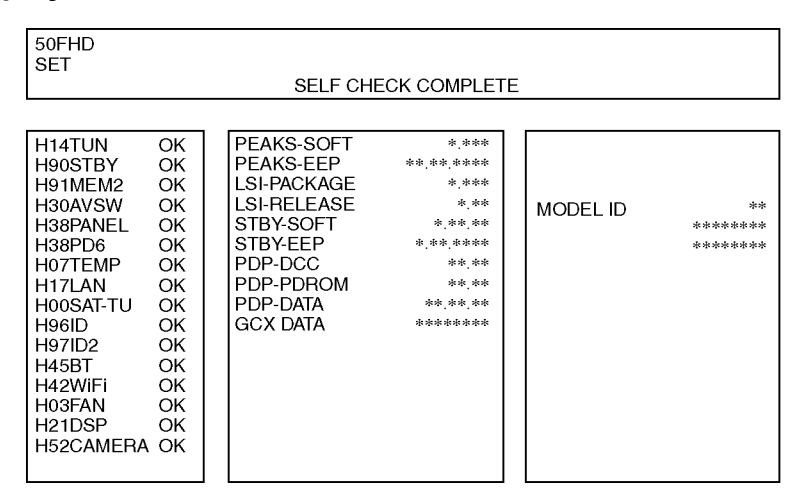

#### 7.1.3. Check Point

Confirm the following parts if NG was displayed.

| DISPLAY   | Check Ref. No. | Description      | Check Point          |
|-----------|----------------|------------------|----------------------|
| H14TUN    | TU6708         | TUNER            | A-BOARD              |
| H90STBY   | IC8000         | PEAKS-PRO4 (STM) | A-BOARD              |
| H91MEM2   | IC8900         | NAND FLASH       | A-BOARD              |
| H30AVSW   | IC3000         | AVSW             | A-BOARD              |
| H38PANEL  |                | PLASMA PANEL     | A-BOARD/PLASMA PANEL |
| H38PD6    | IC9300         | PD6H             | A-BOARD              |
| H07TEMP   | IC2001         | TEMP SENSOR      | A-BOARD              |
| H17LAN    | IC8650         | ETHERPHY         | A-BOARD              |
| H00SAT-TU | TU6707         | SAT-TUNER        | A-BOARD              |
| H96ID     |                | ID               | A-BOARD              |
| H97ID2    |                | ID2              | A-BOARD              |
| H45BT     |                | BLUETOOTH        | A-BOARD/BLUETOOTH    |
| H42WiFi   |                | WiFi             | A-BOARD/WiFi         |
| H03FAN    |                | FAN              | A-BOARD/FAN          |
| H21DSP    | IC4900         | AUDIO AMP        | A-BOARD              |
| H52CAMERA |                | CAMERA           | A-BOARD/CAMERA       |

### 7.1.4. Exit

Disconnect the AC cord from wall outlet or press the [POWER] button on the main unit for 3 seconds to turn off and then turn on automatically.

### 7.2. Power LED Blinking timing chart

### 1. Subject

Information of LED Flashing timing chart.

2. Contents

When an abnormality has occurred the unit, the protection circuit operates and reset to the stand by mode. At this time, the defective block can be identified by the number of blinks of the Power LED on the front panel of the unit.

| Blinking Times | Contents                     | Check point |
|----------------|------------------------------|-------------|
| 1              | Panel information SOS        | -           |
|                | PD Start SOS                 |             |
| 2              | P15V SOS                     | A-Board     |
|                |                              | P-Board     |
| 6              | Driver SOS1                  | SC-Board    |
|                | (SC Energy recovery circuit) | A-SC FPC    |
|                | (A-SC FPC DET)               |             |
| 7              | Driver SOS2                  | SU-Board    |
|                | (SU/SD Connector DET)        | SD-Board    |
|                | (SU/SD Scan and Logic IC)    | *           |
| 8              | Driver SOS3                  | SS-Board    |
|                | (SS FPC DET)                 | SS2-Board   |
|                | (SS Energy recovery circuit) | SS FPC      |
|                |                              | SS2 FPC     |
| 9              | Discharge Control SOS        | A-Board     |
| 10             | Sub 3.3V SOS                 | A-Board     |
|                | Tuner power SOS              | SC-Board    |
|                |                              | SS-Board    |
|                |                              | P-Board     |
| 11             | Fan SOS                      | A-Board     |
| 12             | Sound SOS                    | A-Board     |
|                |                              | Speaker     |
|                |                              | Woofer      |
| 13             | Emergency SOS                | A-Board     |

\* Use SC jig to isolate the board.

### 7.3. No Power

#### First check point

There are following 3 states of No Power indication by power LED.

- 1. No lit
- 2. Green is lit then turns red blinking a few seconds later. (See Power LED Blinking timing chart)
- 3. Only red is lit.

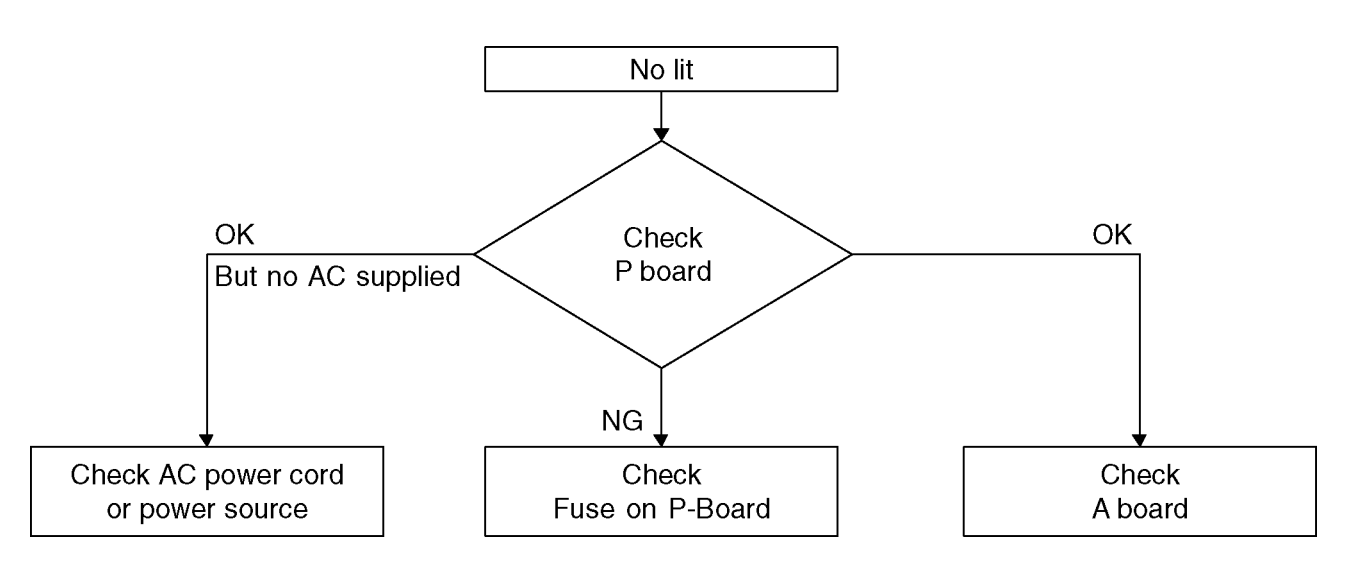

### 7.4. No Picture

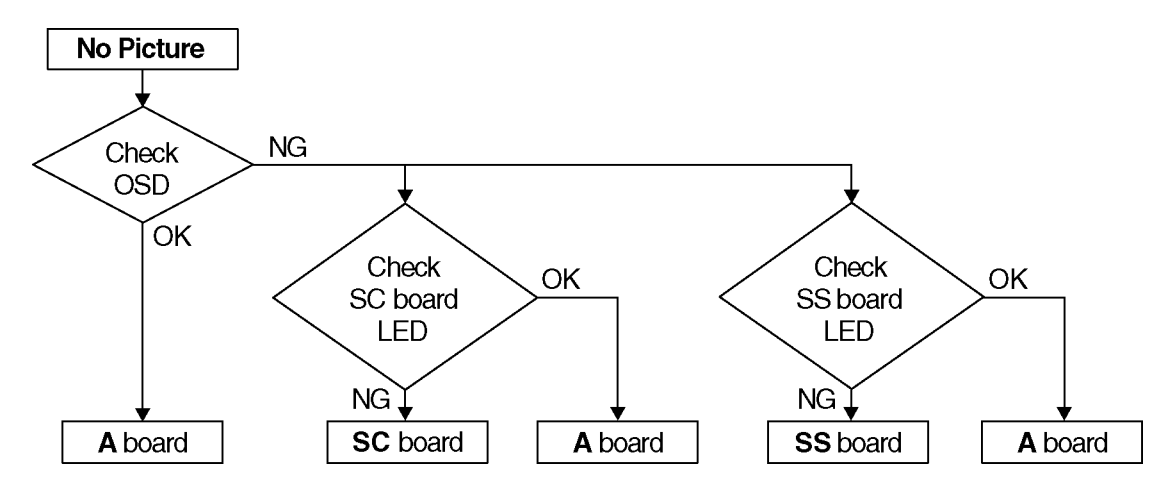

### 7.4.1. Drive circuits LED indicator

Check that the following LEDs on the SC and SS-Board.

Power recovery LED

|    | LED for check |  |  |
|----|---------------|--|--|
| SC | D16583        |  |  |
| SS | D16254A       |  |  |

### 7.5. Local screen failure

Plasma display may have local area failure on the screen. Fig-1 is the possible defect P.C.B. for each local area.

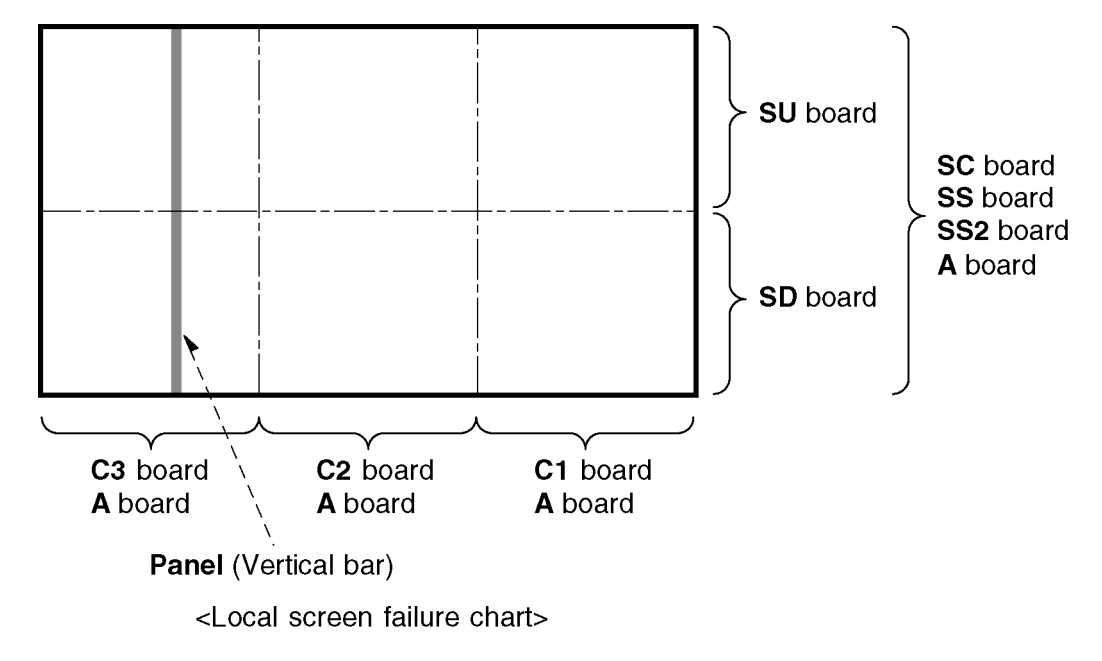

Fig-1

## 8 Service Fixture & Tools

### 8.1. SC jig

#### Purpose:

To find the failure board (SC or SU/SD) when the power LED is blinking 7 times.

#### SC jig:

Jumper connector to connect to SC50 connector on SC board

#### Part number:

TZSC09187

### How to use:

#### Caution: Remove SC jig from SC board after inspection.

- 1. Remove the 2 VFG screws from SU and SD board.
- Remove all connector between SC board and SU/SD board to isolate SC board from both SU and SD board electrically. Note: The board will be damaged if all connector is not removed (for example; remove connector only for SU board and stay connecting with SD board. The board will be damaged.)
- 3. Connect SC jig to connector SC50 at left bottom side of SC board
- Turn on the TV/Display Unit and confirm the power LED blinking. LED blinking: Possible cause of failure is in SC board No LED blinking (Lighting or no lighting): Possible cause of failure is in SU or SD board
- 5. After inspection, turn off the TV/Display Unit and wait a few minutes to discharge.
- 6. Remove SC jig from SC board.

Remark: This SC jig can be used for all 2013 Plasma TV and Plasma Display.

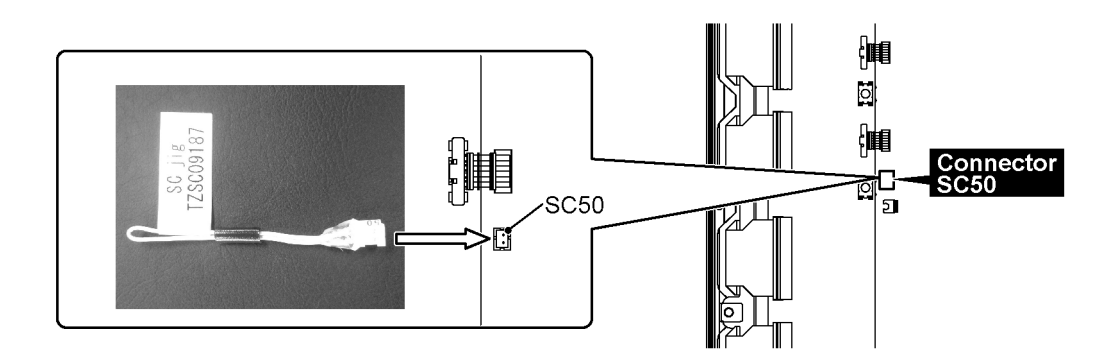

## 9 Disassembly and Assembly Instructions

### 9.1. Disassembly Flow Chart for the Unit

This is a disassembly chart.

When assembling, perform this chart conversely.

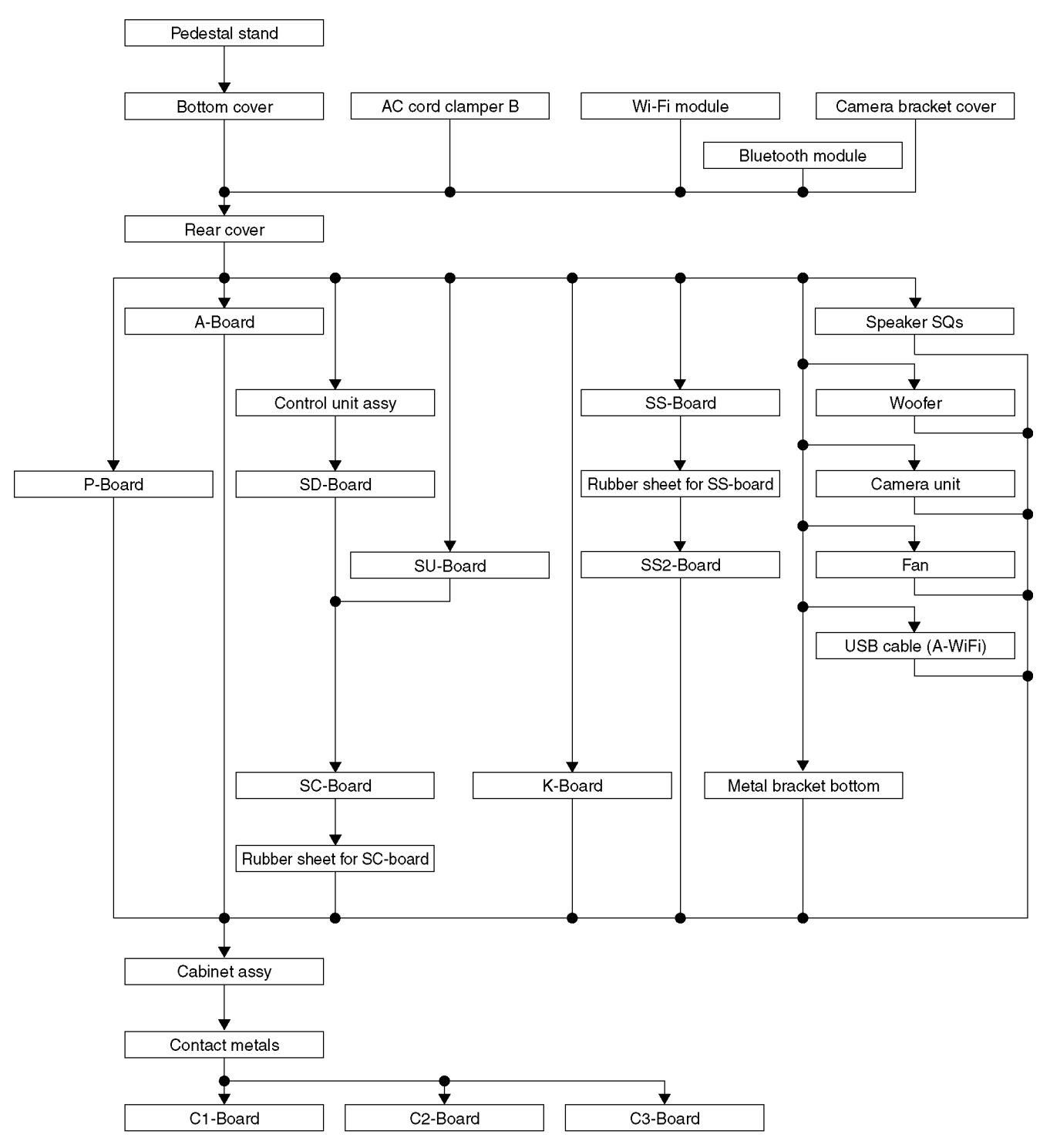

### 9.2. Disassembly Procedure for the Unit

### 9.2.1. Remove the Pedestal stand

- 1. Remove the Plasma panel section from the servicing stand and lay on a flat surface such as a table (covered by a soft cloth) with the Plasma panel surface facing downward.
- 2. Remove the screws ( $\times 4 \implies$ )
- 3. Slide the Pedestal stand to the downside and remove the Pedestal stand.

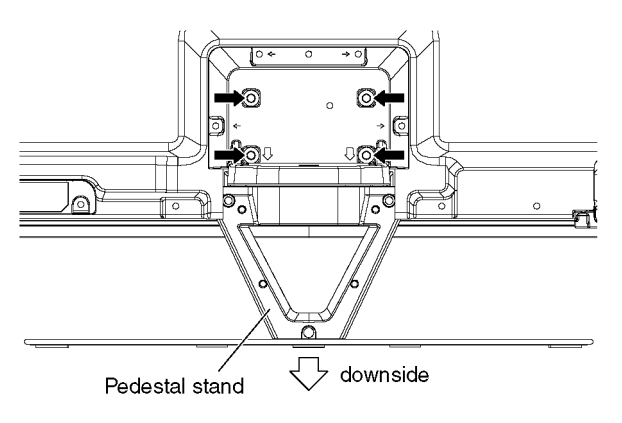

### 9.2.2. Remove the Bottom cover

1. Remove the screws (×4 ➡) and remove the Bottom cover.

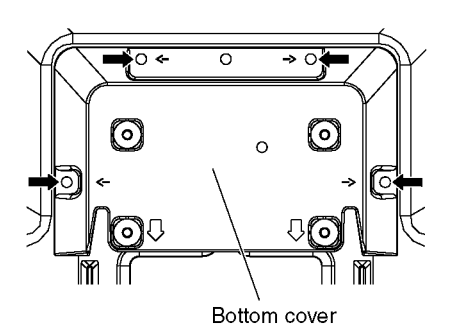

### 9.2.3. Remove the AC cord clamper B

1. Remove the screws (×2 ➡) and remove the AC cord clamper B.

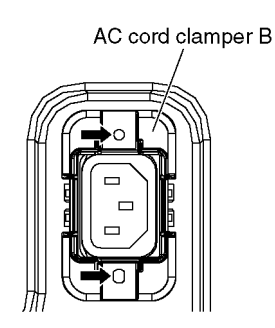

#### 9.2.4. Remove the Wi-Fi module

1. Remove the screw (×1 ➡) and remove the Wi-Fi module.

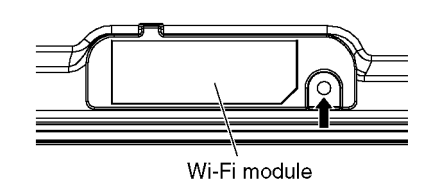

### 9.2.5. Remove the Bluetooth module

Remove the screw (×1 →) and remove the Dongle cover.

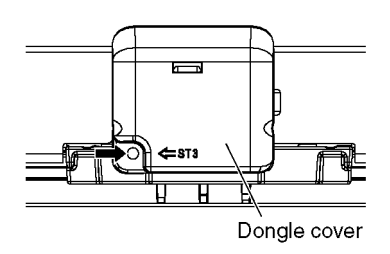

- 2. Remove the Pin guides (×2 □⇒) and disconnect the BT connector.
- 3. Remove the Bluetooth module.

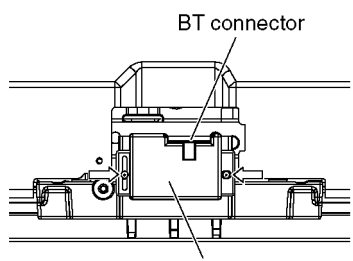

Bluetooth module

### 9.2.6. Remove the Camera bracket cover

 Remove the screws (×2 ➡) and remove the Camera bracket cover.

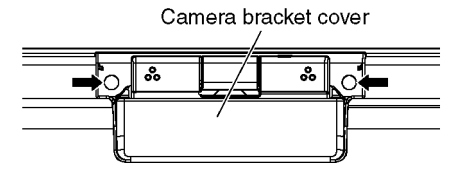

### 9.2.7. Remove the Rear cover

- 1. Remove the screws ( $\times 27$ ,  $\times 2$ ).
- 2. Remove the M8 caps (×4  $\blacksquare$ >).
- 3. Remove the Rear cover.

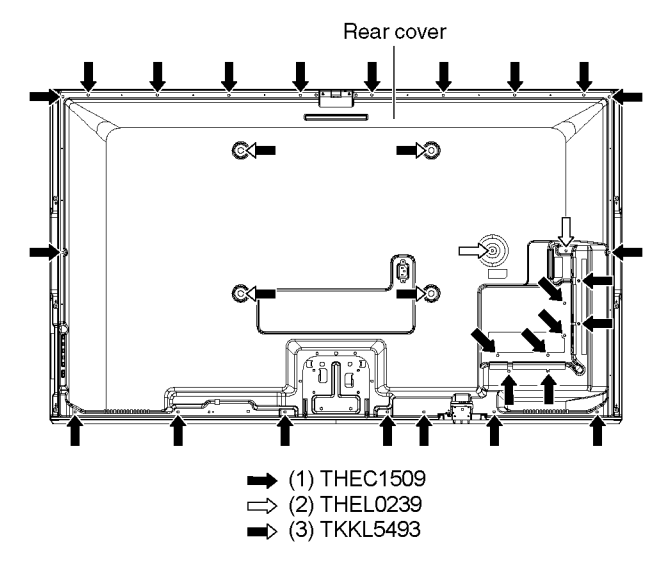

### 9.2.8. Remove the P-Board

#### Caution:

To remove P.C.B. wait 1 minute after power was off for discharge from electrolysis capacitors.

- 1. Unlock the hooks and the tapes to free the cables
- 2. Disconnect the connectors (P2, P6, P11 and P35).
- 3. Remove the screws (×5 ➡), ×1 ⊐>, ×1 □>) and remove the P-Board.

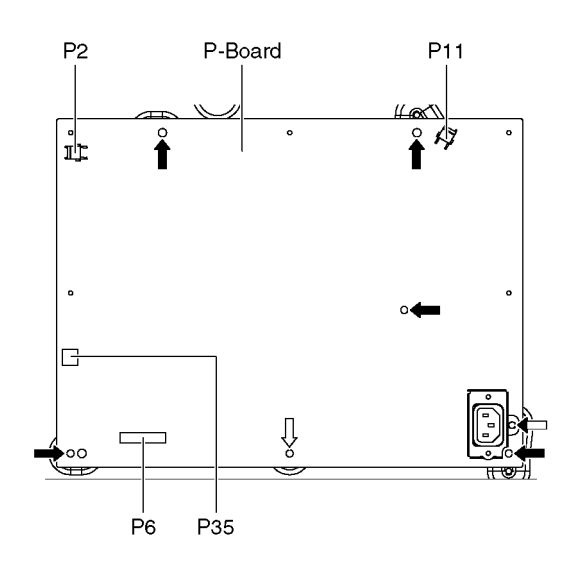

### 9.2.9. Remove the A-Board

- 1. Unlock the hooks and the tapes to free the cables.
- 2. Disconnect the connectors (A1, A6, A8A and A12).
- 3. Disconnect the USB cables (JK8605 and JK8607).
- 4. Disconnect the flexible cables (A20, A31, A32 and A33).
- 5. Remove the screws ( $\times 4 \implies$ ).
- 6. Remove the Side shield metal and the Bottom shield metal.
- 7. Remove the A-Board.

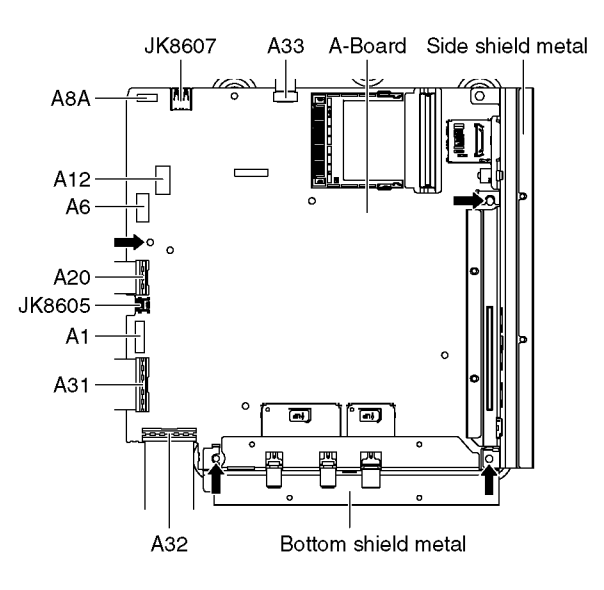

- 8. Remove the screws ( $\times 5 \Box$ ).
- 9. Remove the Heatsinks (bottom-1, -2), the Thermal conductive sheet and the Heat rubber.

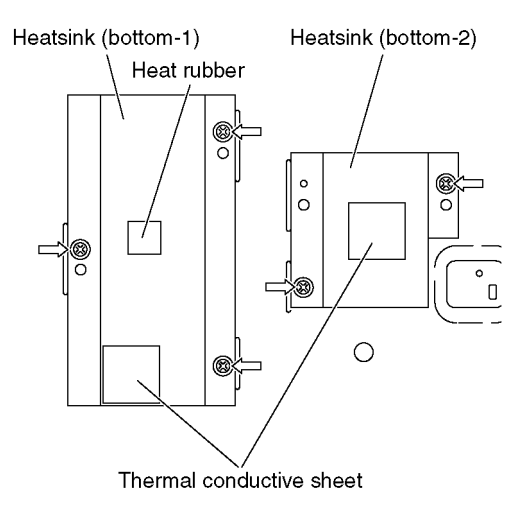

### 9.2.10. Remove the Control unit assy

- 1. Unlock the tape to free the cables.
- 2. Disconnect the connector (C14).
- 3. Remove the claws (×2 ➡) and remove the Control unit assy.

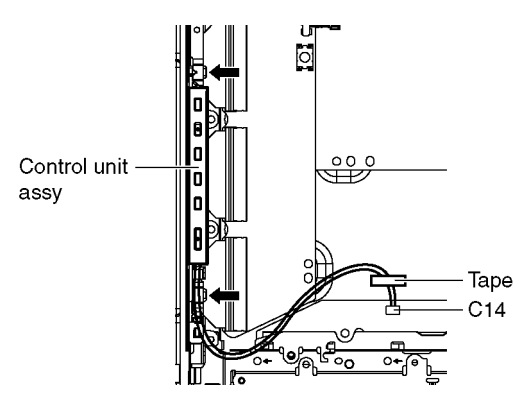

### 9.2.11. Remove the Speaker SQs

- 1. Unlock the hooks and the tapes to free the cables.
- 2. Remove the screws (×4 ➡ each) and remove the Speaker covers (L, R).

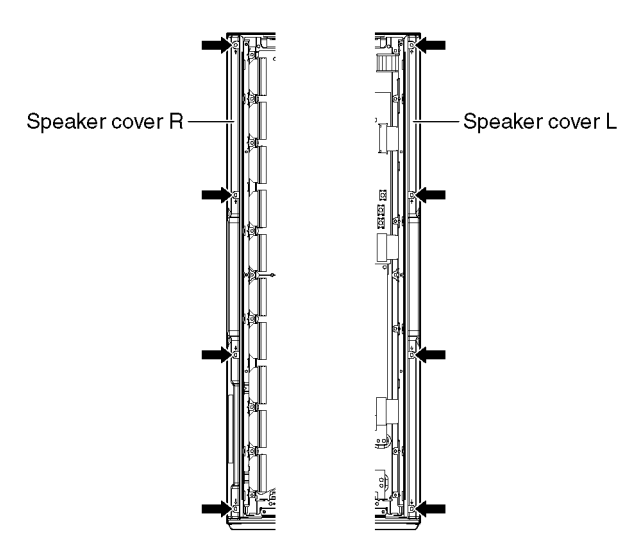

- 3. Disconnect the Relay connector.

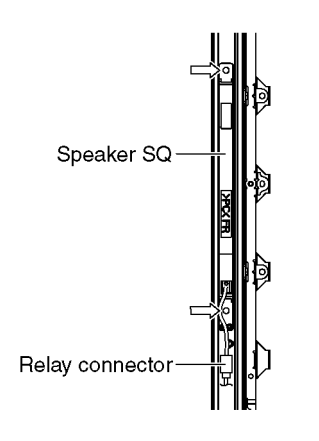

### 9.2.12. Remove the Woofer

- 1. Unlock the hooks and the tapes to free the cables.
- 2. Disconnect the Relay connector.
- 3. Remove the screws ( $\times$ 3  $\implies$ ) and remove the Woofer.

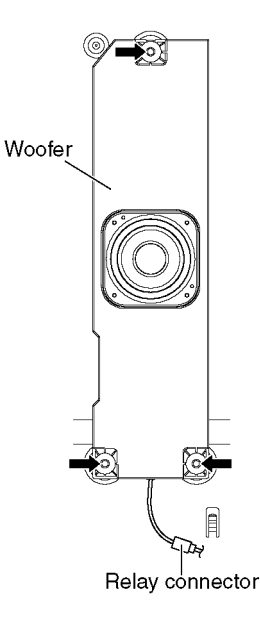

### 9.2.13. Remove the Camera unit

- 1. Unlock the hooks and the tapes to free the cables.
- 2. Disconnect the USB cable (A-SKYPE).
- 3. Remove the screws (×4 ➡) and remove the Camera unit.

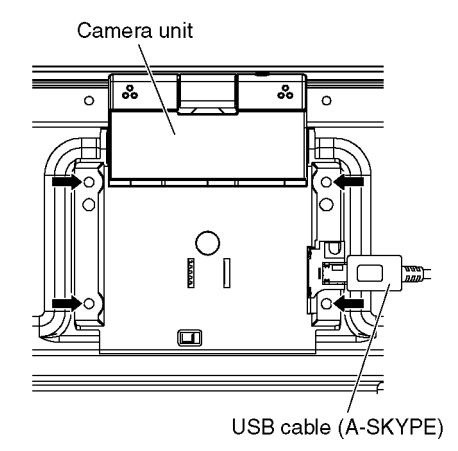

### 9.2.14. Remove the Fan

- 1. Unlock the hooks and the tapes to free the cables.
- 2. Remove the screws ( $\times$ 3  $\implies$  each).
- 3. Disconnect the Relay connector and remove the Fans.

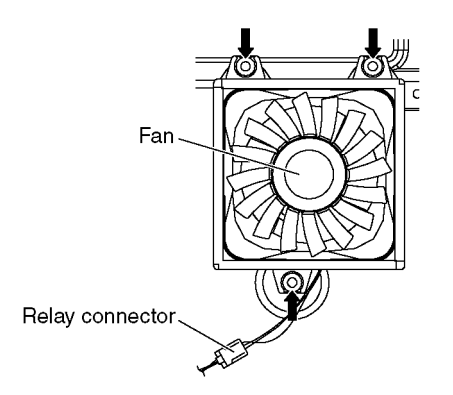

### 9.2.15. Remove the SU-Board

- 1. Disconnect the flexible cables (SU1, SU2, SU3, SU4 and SU5) connected to the SU-Board.
- Disconnect the flexible cable (SU11-SD11) and the bridge connector (SC41-SU41).
- 3. Remove the screws (×2 ➡, ×1 ➡) and remove the SU-Board.

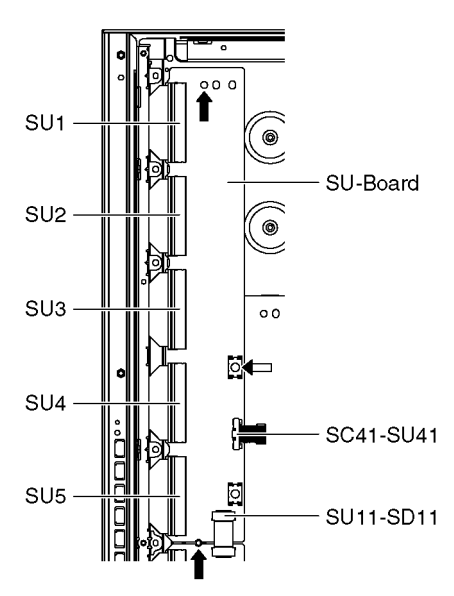

### 9.2.16. Remove the SD-Board

- 1. Disconnect the flexible cables (SD1, SD2, SD3, SD4 and SD5) connected to the SD-Board.
- 2. Disconnect the flexible cable (SU11-SD11) and the bridge connectors (SC42-SD42 and SC46-SD46).
- 3. Remove the screws (×2 ➡, ×1 ➡) and remove the SD-Board.

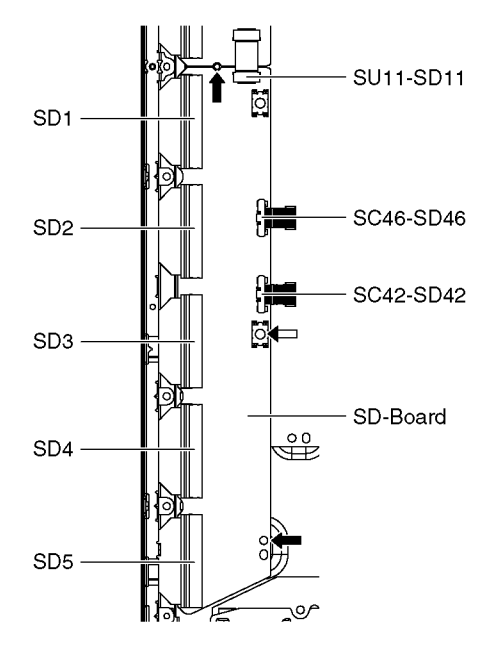

### 9.2.17. Remove the SC-Board

- 1. Unlock the tapes to free the cables.
- 2. Disconnect the connector (SC2).
- 3. Disconnect the flexible cable (SC20).
- 4. Remove the screws ( $\times$ 7  $\implies$ ) and remove the SC-Board.

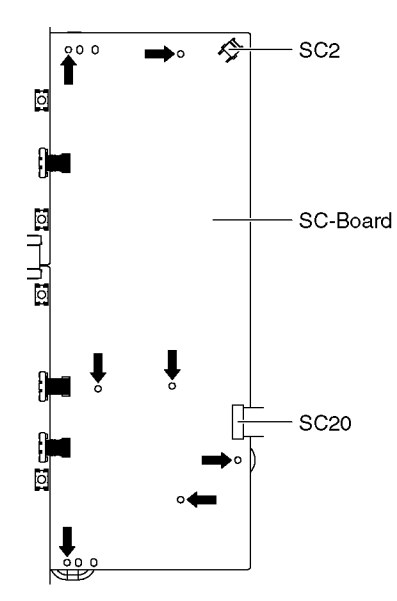

# 9.2.18. Work instructions for the Rubber sheet for SC-Board

1. Rubber sheets are put between the board and rear cover for EMC requirement and heat radiation. Confirm rubber sheets were placed at each portion when assembling as shown in figure.

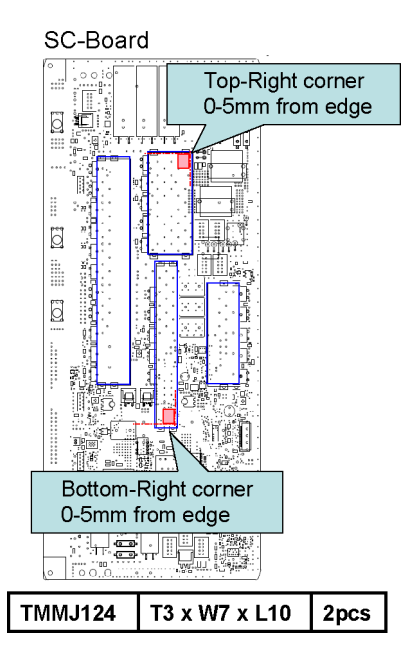

### 9.2.19. Remove the SS-Board

- 1. Disconnect the connector (SS11).
- 2. Disconnect the flexible cable (SS33).
- 3. Disconnect the flexible cables (SS52 and SS54).
- 4. Remove the screws (×5 ➡), ×3 ⊐>) and remove the SS-Board.

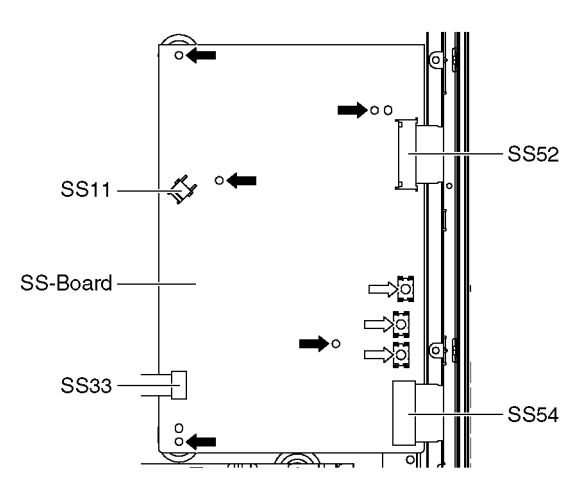

# 9.2.20. Work instructions for the Rubber sheet for SS-Board

1. Rubber sheets are put between the board and rear cover for EMC requirement and heat radiation. Confirm rubber sheets were placed at each portion when assembling as shown in figure.

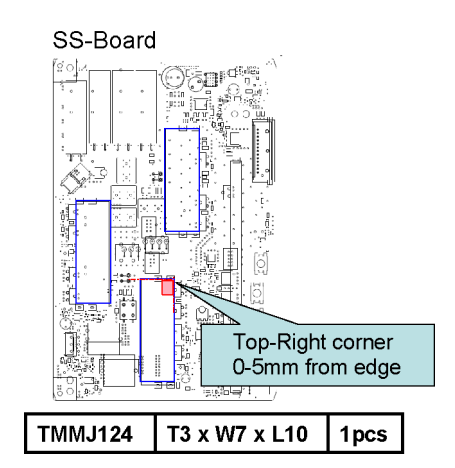

### 9.2.21. Remove the SS2-Board

- 1. Disconnect the flexible cable (SS57).
- 2. Remove the screws ( $\times 2 \implies$ ) and remove the SS2-Board.

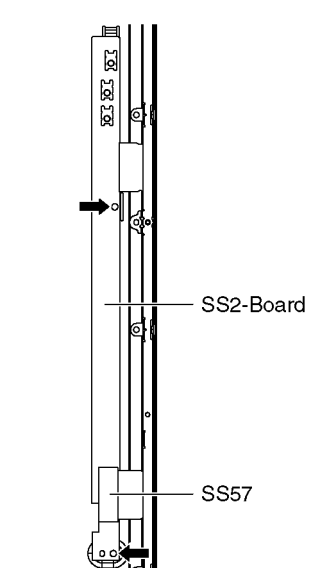

### 9.2.22. Remove the USB cable (A-WiFi)

- 1. Remove the screw ( $\times 1 \implies$ ).
- 2. Remove the USB cable (A-WiFi).

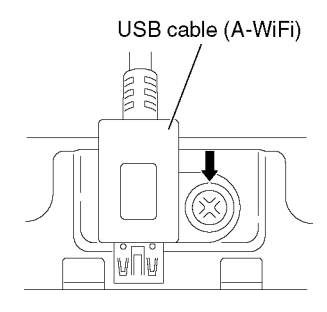

### 9.2.23. Remove the Metal bracket bottom

1. Remove the screws (×4 ➡, ×2 ⊐>) and the Metal bracket bottom.

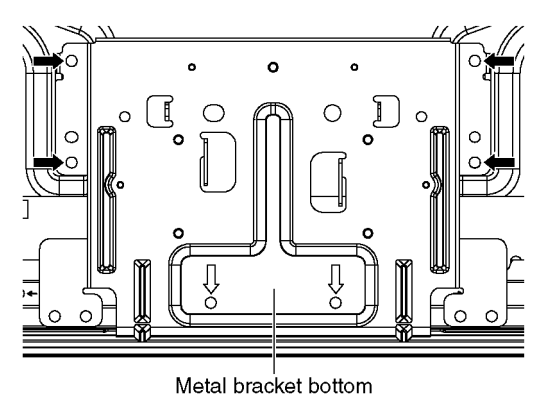

### 9.2.24. Remove the K-Board

1. Remove the screws (×2 ➡) and remove the LED panel case.

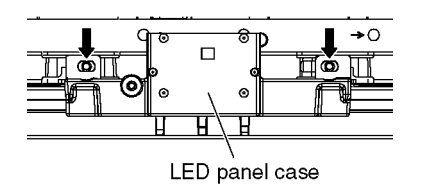

- 2. Disconnect the connector (K10).
- 3. Remove the claw (×1  $\Longrightarrow$ ) and remove the K-Board.
- 4. Remove the LED panel.

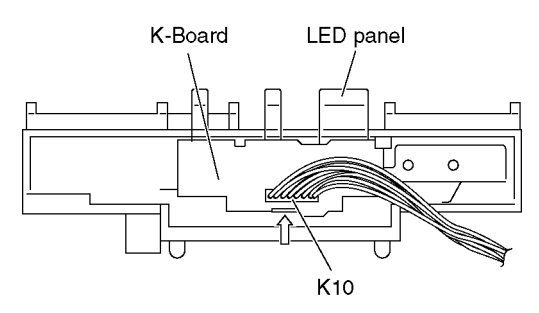

# 9.2.25. Remove the Cabinet assy from the Plasma panel section

1. Remove the Plasma panel section from the servicing stand and lay on a flat surface such as a table (covered by a soft cloth) with the Plasma panel surface facing download.

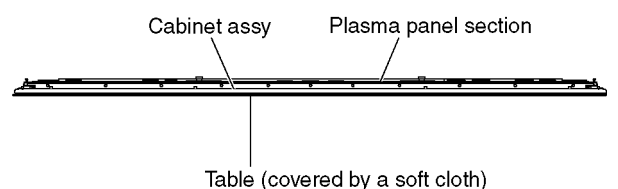

2. Remove the screws ( $\times 15 \implies$ ).

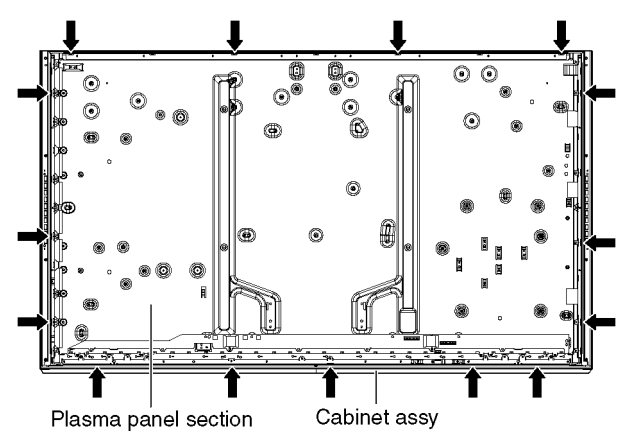

3. Remove the Cabinet assy from the Plasma panel section.

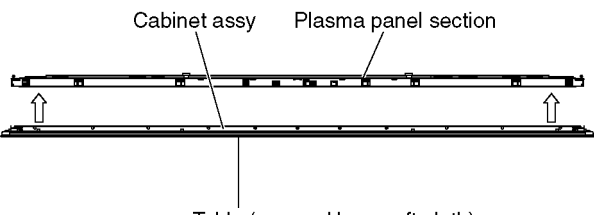

Table (covered by a soft cloth)

### 9.2.26. Remove the Contact metals

- 1. Remove the screws ( $\times 6 \implies$ ).
- 2. Remove the Contact metal side (L, R).
- 3. Remove the screws (×15  $\Box$ ).
- 4. Remove the Contact metal bottom.

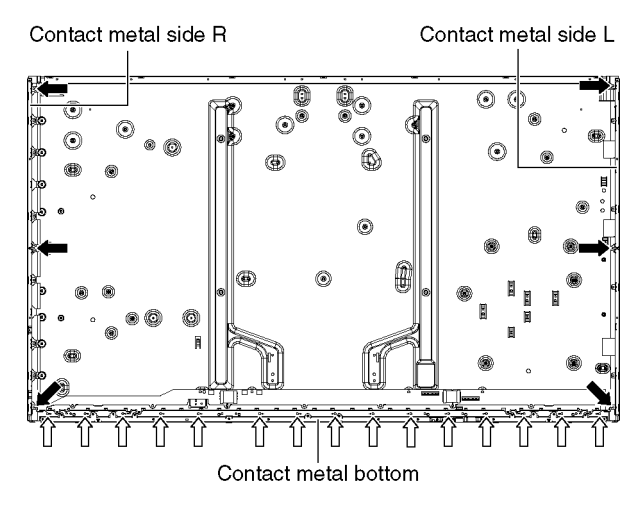

### 9.2.27. Remove the C1-Board

- 1. Disconnect the flexible cables (CB1, CB2, CB3, CB4 and CB5).
- 2. Disconnect the flexible cable (C10).
- 3. Disconnect the connectors (C14 and C18).
- 4. Remove the screws (×4 ) and remove the C1-Board.

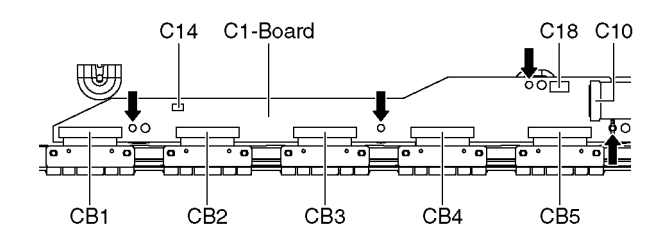

### 9.2.28. Remove the C2-Board

- 1. Disconnect the flexible cables (CB6, CB7, CB8, CB9, CB10 and CB11).
- 2. Disconnect the flexible cables (C20, C21 and C26).
- 3. Disconnect the connectors (C25 and C28).
- 4. Remove the screws (×6 →) and remove the C2-Board.

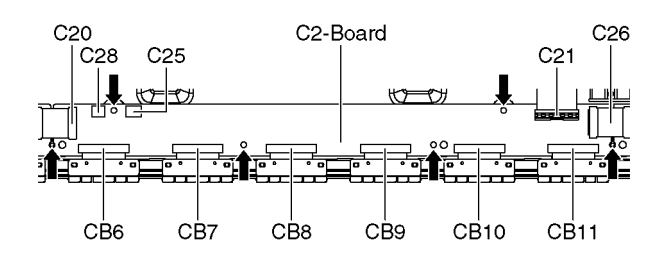

#### 9.2.29. Remove the C3-Board

- 1. Disconnect the flexible cables (CB12, CB13, CB14 and CB15).
- 2. Disconnect the flexible cables (C31 and C36).
- 3. Remove the screws (×4 ) and remove the C3-Board.

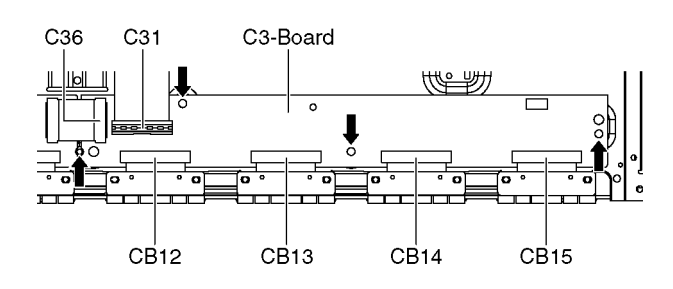

### 9.2.30. Replace the Plasma panel

#### Caution:

Remove the Plasma panel section from the servicing stand and lay on a flat surface such as a table (covered by a soft cloth) with the Plasma panel surface facing download.

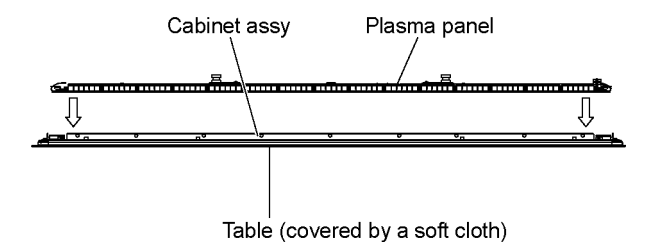

#### A new Plasma panel itself without Contact metals is fragile. To avoid the damage to new Plasma panel, carry a new Plasma panel taking hold of the Contact metals.

- 1. Place a carton box packed a new Plasma panel on the flat surface of the work bench.
- 2. Open a box and without taking a new Plasma panel.
- 3. Attach the Cabinet assy and each P.C.Board and so on, to the new Plasma panel.

## **10 Measurements and Adjustments**

### 10.1. Adjustment

### 10.1.1. Vsus selection

Caution:

When Plasma panel or A-board is replaced, Vsus should be set to LOW or HIGH.

#### Procedure

- 1. Go into main item [VSUS] in Service Mode. LOW or HIGH will be displayed.
- 2. Press [OK] button to go to TEST stage.
  - White pattern without On-Screen Display will be displayed during TEST and CONF stage. Press [5] button to display the On-Screen Display.
- 3. Press [VOL (-)] button to set to LOW.
- 4. In LOW setting
  - a. If no several dead pixel is visible remarkably in white pattern, press [3] button to go to CONF stage.
  - b. If the several dead pixels are visible remarkably in white pattern, Set to HIGH by press [VOL (+)] button. Press [3] button to go to CONF stage if the symptom is improved.
- 5. Press [OK] button in CONF stage to store LOW or HIGH.
- 6. Exit Service Mode by pressing [Power] button.

#### Notes:

Do not overwrite because data is written in NAND Flash after executing adjustment of V-SUS Voltage.

### Vsus selection in Service mode

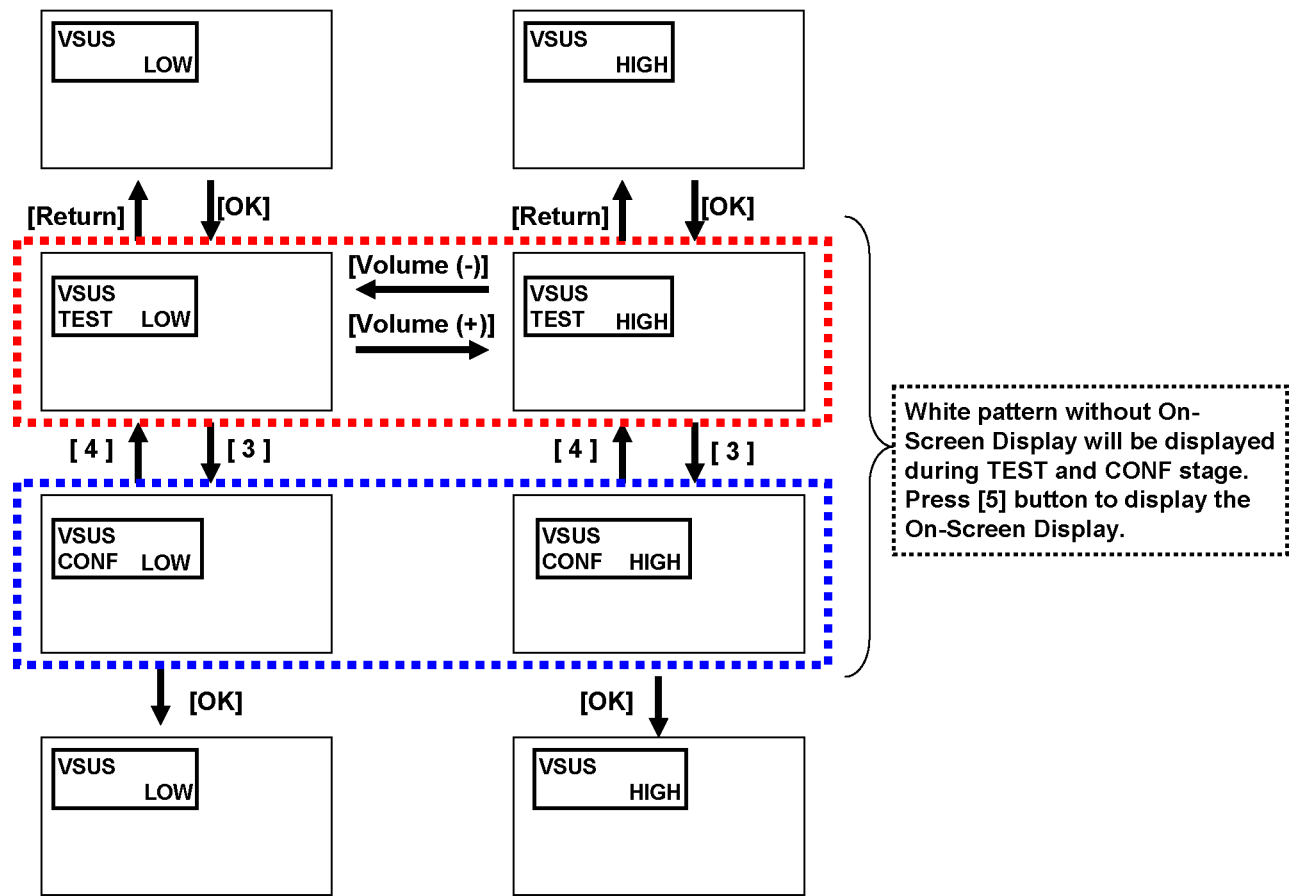

### 10.1.2. White balance adjustment

| Name of measuring instrument                                                                  |                                                                                    |            |             |             |            |            |                     | Remarks |
|-----------------------------------------------------------------------------------------------|------------------------------------------------------------------------------------|------------|-------------|-------------|------------|------------|---------------------|---------|
| Color analyzer                                                                                |                                                                                    |            |             |             |            |            |                     |         |
| (Minolta CS-2000 or equivalent)                                                               |                                                                                    |            |             |             |            |            |                     |         |
|                                                                                               |                                                                                    |            | Pro         | Remarks     |            |            |                     |         |
| 1. Enter the Service mode.                                                                    |                                                                                    |            |             |             |            |            |                     |         |
| <ol><li>Receive tl</li></ol>                                                                  | 2. Receive the Analog-RF (except for no signal) or set CVBS/YUV/HDMI (no signal is |            |             |             |            |            |                     |         |
| available)                                                                                    | •                                                                                  |            |             |             |            |            |                     |         |
| 3. Select [W                                                                                  | B-ADJ] by                                                                          | using [1]  |             |             |            |            |                     |         |
| 4. Check that the colour balance and the viewing mode is the values written in table1 and 2.  |                                                                                    |            |             |             |            |            |                     |         |
| 5. [INNER P                                                                                   |                                                                                    | s displaye |             |             |            |            |                     |         |
| 6. Select [G-CUTOFF] by using the [3] and [4] key in the remote controller, and set the value |                                                                                    |            |             |             |            |            |                     |         |
|                                                                                               | to [80] by using the volume [+] and [-] key.                                       |            |             |             |            |            |                     |         |
| 7 Set [G-DF                                                                                   | 21VF1 value                                                                        | to the ini | tial data ( | ex D0)      |            |            |                     |         |
| 8 Set the co                                                                                  | lor analyz                                                                         | er and adi | ust color   | point to th | e values   | written in | table1 by using [B- |         |
| DRIVEI a                                                                                      | nd [R-DRI\                                                                         | /E1        |             |             |            |            |                     |         |
| 9. Increase I                                                                                 | RGB-DRIV                                                                           | E value s  | o that the  | maximun     | n drive va | lue of one | of R-DRIVE or G-    |         |
| DRIVE or                                                                                      | <b>B-DRIVE</b>                                                                     | should be  | come [FF    | ]           |            |            |                     |         |
| ([ALL-DRI                                                                                     | VE] set to                                                                         | [FF].)     |             |             |            |            |                     |         |
|                                                                                               | Table 1 <sup>.</sup>                                                               | White Ba   | lance Tar   | det value   |            |            |                     |         |
|                                                                                               |                                                                                    |            |             |             |            |            |                     |         |
|                                                                                               | x                                                                                  | v          | x           | v           | x          | v          |                     |         |
|                                                                                               | ~                                                                                  | ,          | ~           | ,           | ~          | ,          |                     |         |
|                                                                                               | 0 277                                                                              | 0 279      | 0 299       | 0 314       | 0.313      | 0 326      |                     |         |
|                                                                                               | 0.2.1                                                                              | 0.2.0      | 0.200       | 0.011       | 0.010      | 0.020      |                     |         |
|                                                                                               |                                                                                    |            |             |             |            |            |                     |         |
|                                                                                               | Colour Polonoo                                                                     |            |             |             |            |            |                     |         |
|                                                                                               |                                                                                    |            |             |             |            | 1          |                     |         |
|                                                                                               | Normal Dynamic                                                                     |            |             |             |            | 1          |                     |         |
|                                                                                               | Warm                                                                               |            |             | Cinema      |            |            |                     |         |
|                                                                                               |                                                                                    |            |             |             |            |            |                     |         |
|                                                                                               |                                                                                    |            |             |             |            |            |                     |         |

## 11 Block Diagram

### 11.1. Main Block Diagram

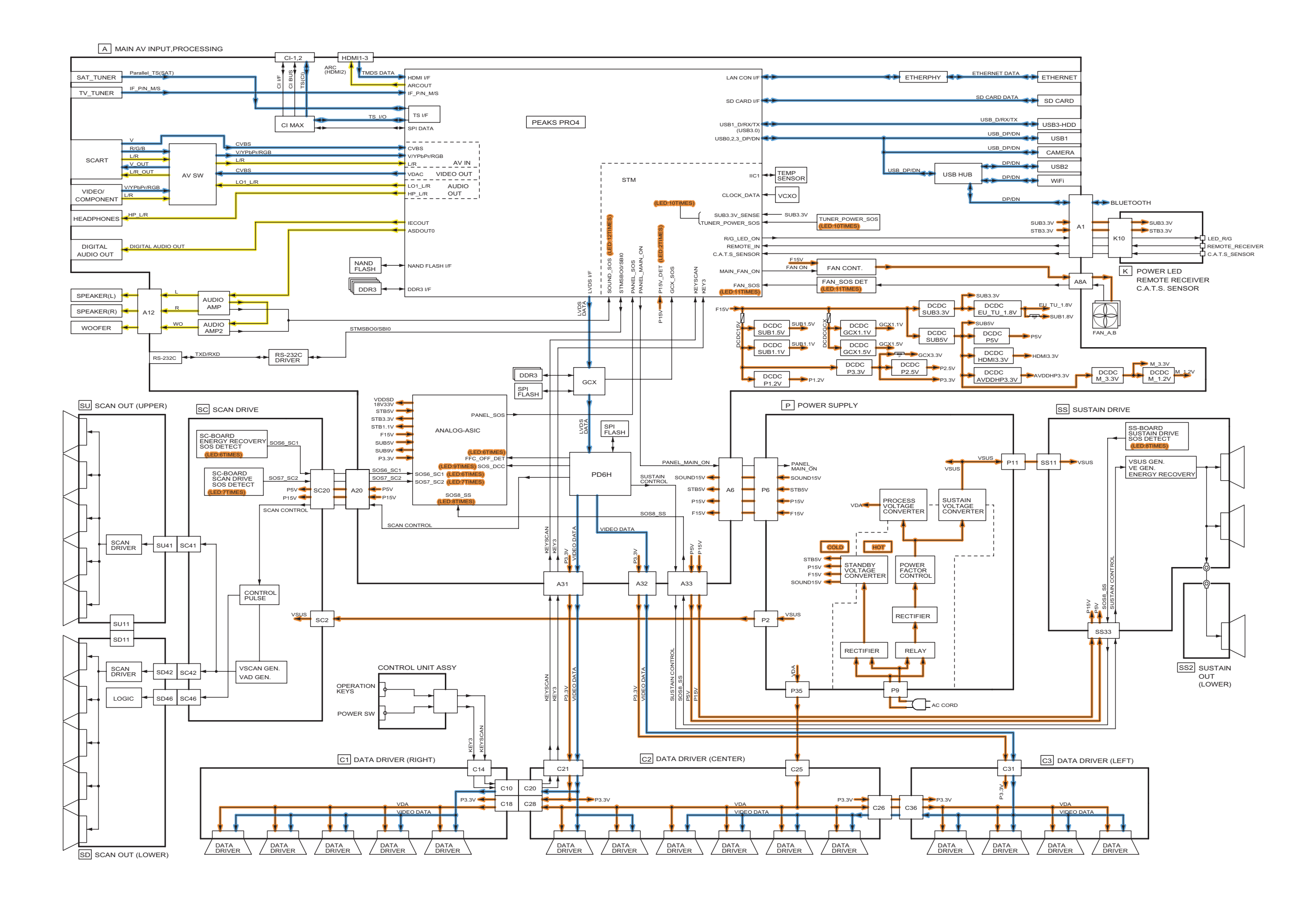

### 11.2. Block (1/4) Diagram

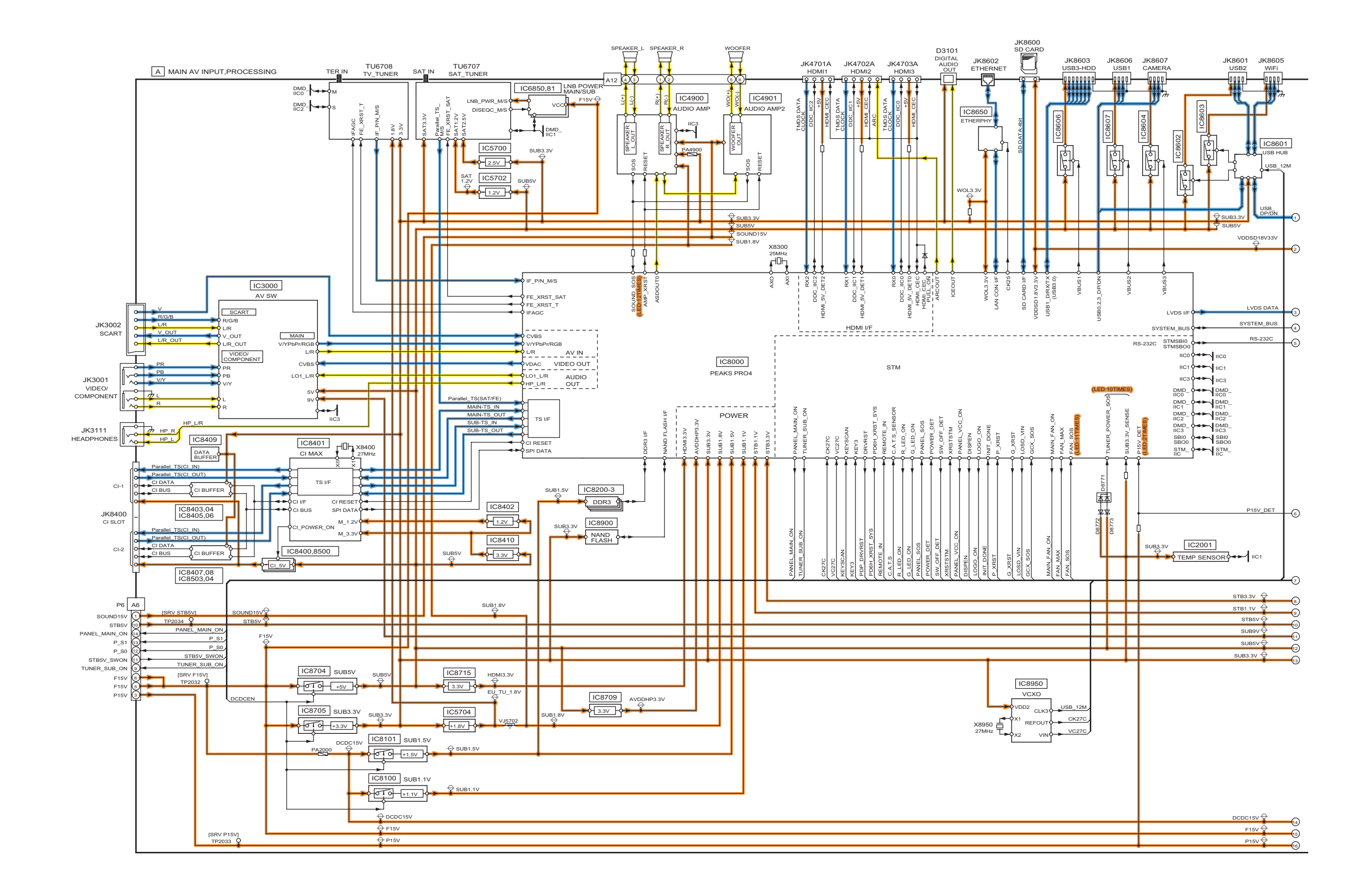

### 11.3. Block (2/4) Diagram

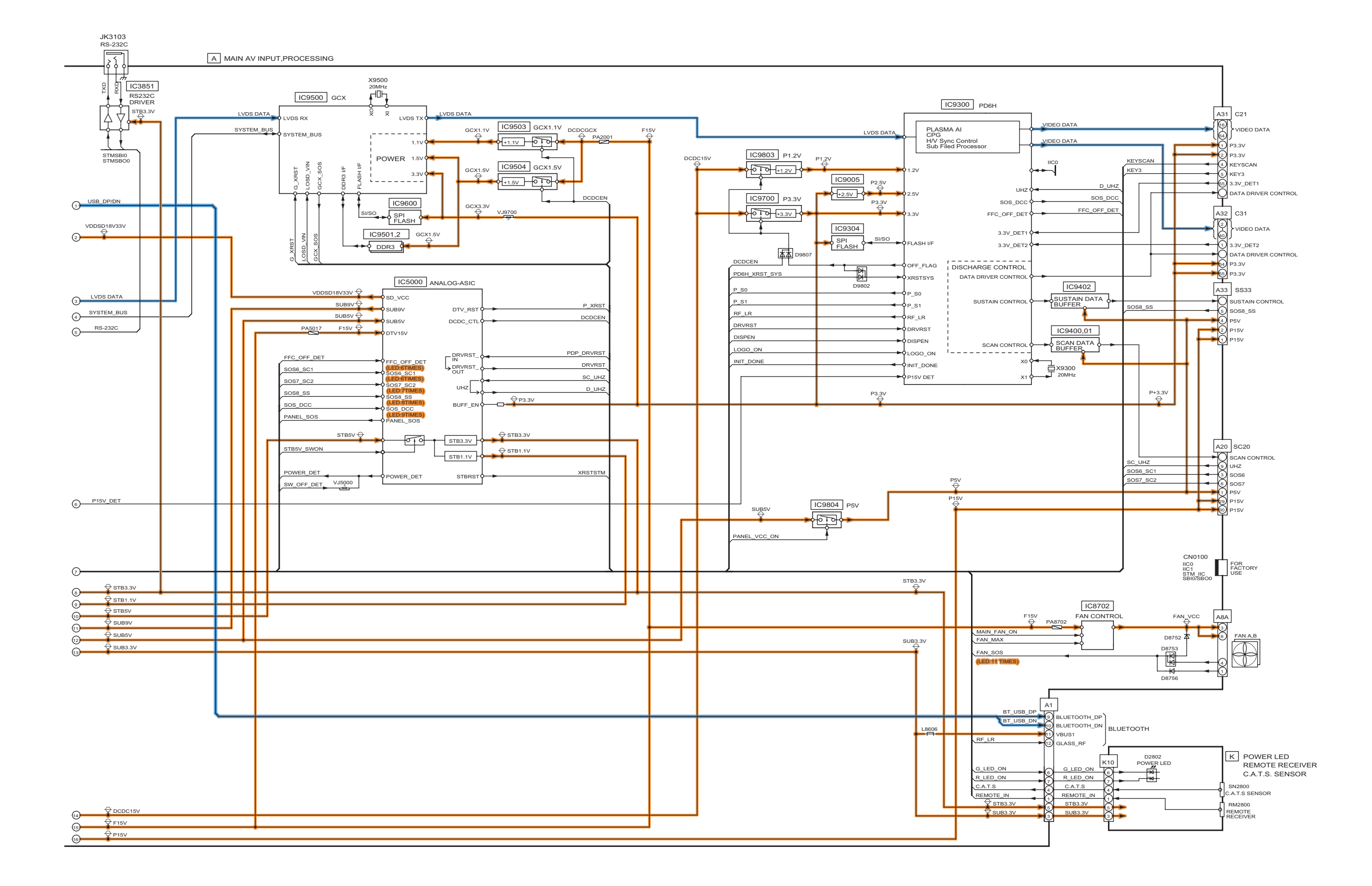

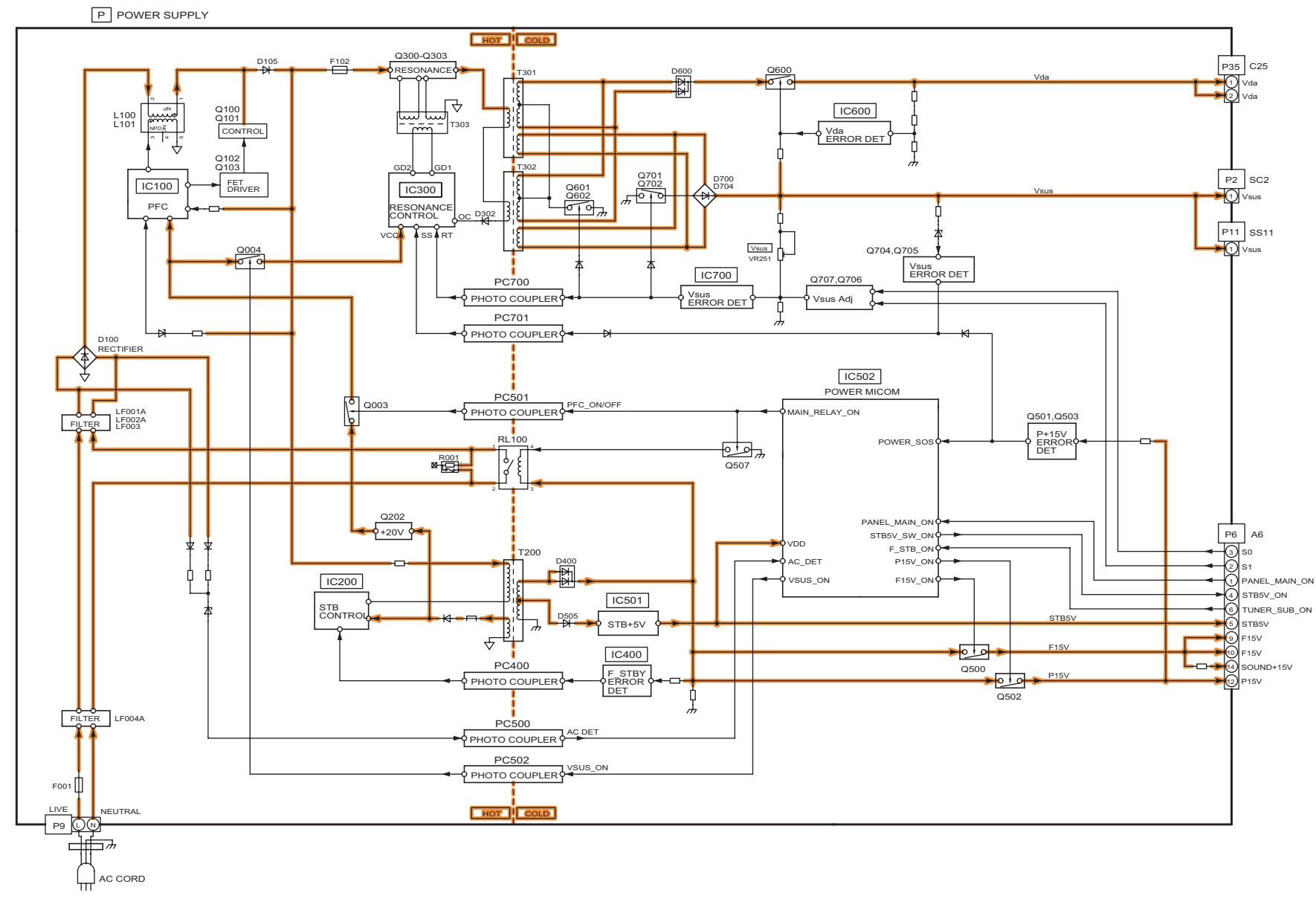

### 11.5. Block (4/4) Diagram

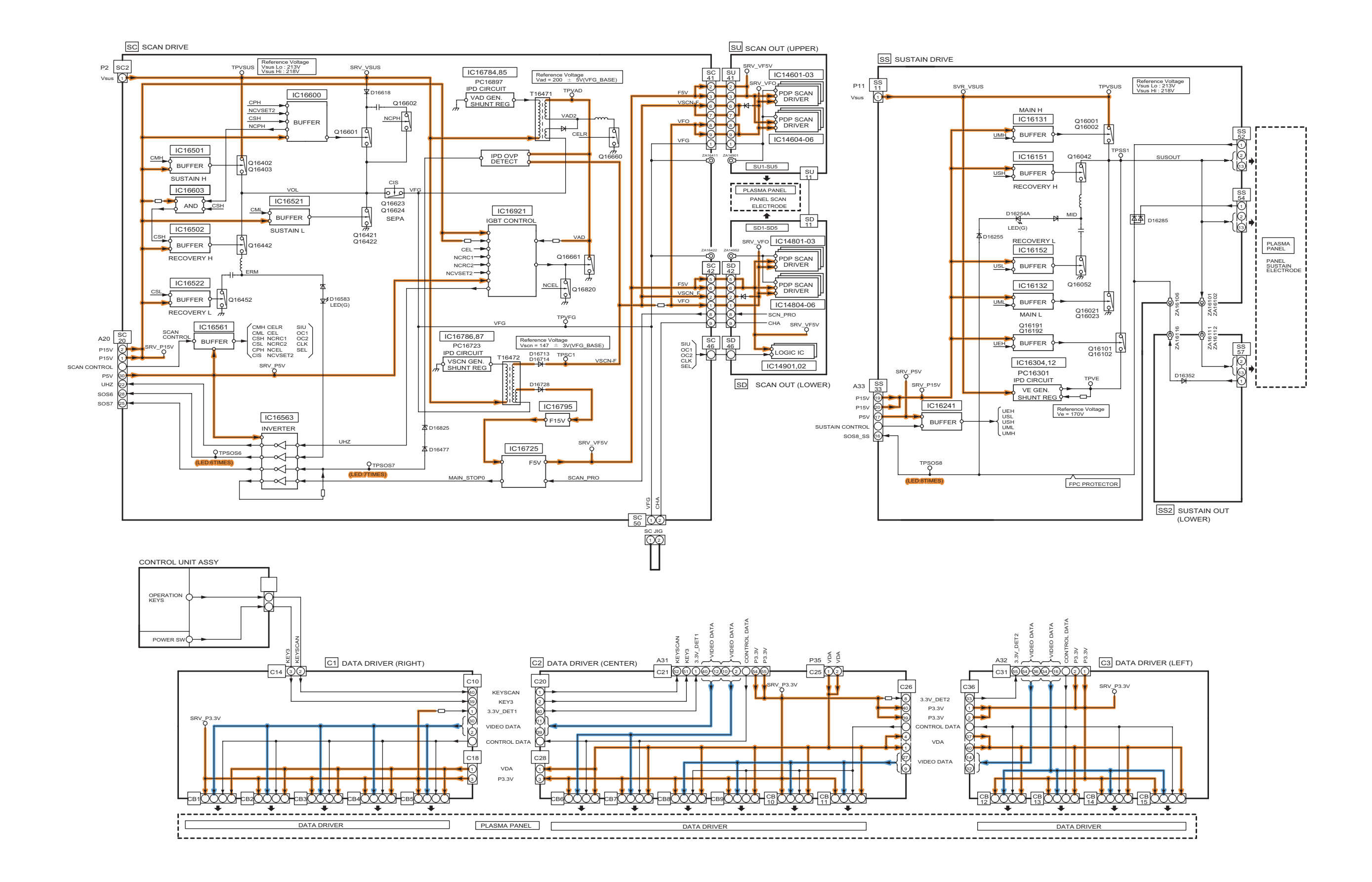

## **12 Wiring Connection Diagram**

### 12.1. Caution statement.

#### Caution:

Please confirm that all flexible cables are assembled correctly. Also make sure that they are locked in the connectors. Verify by giving the flexible cables a very slight pull.

### 12.2. Wiring (1)

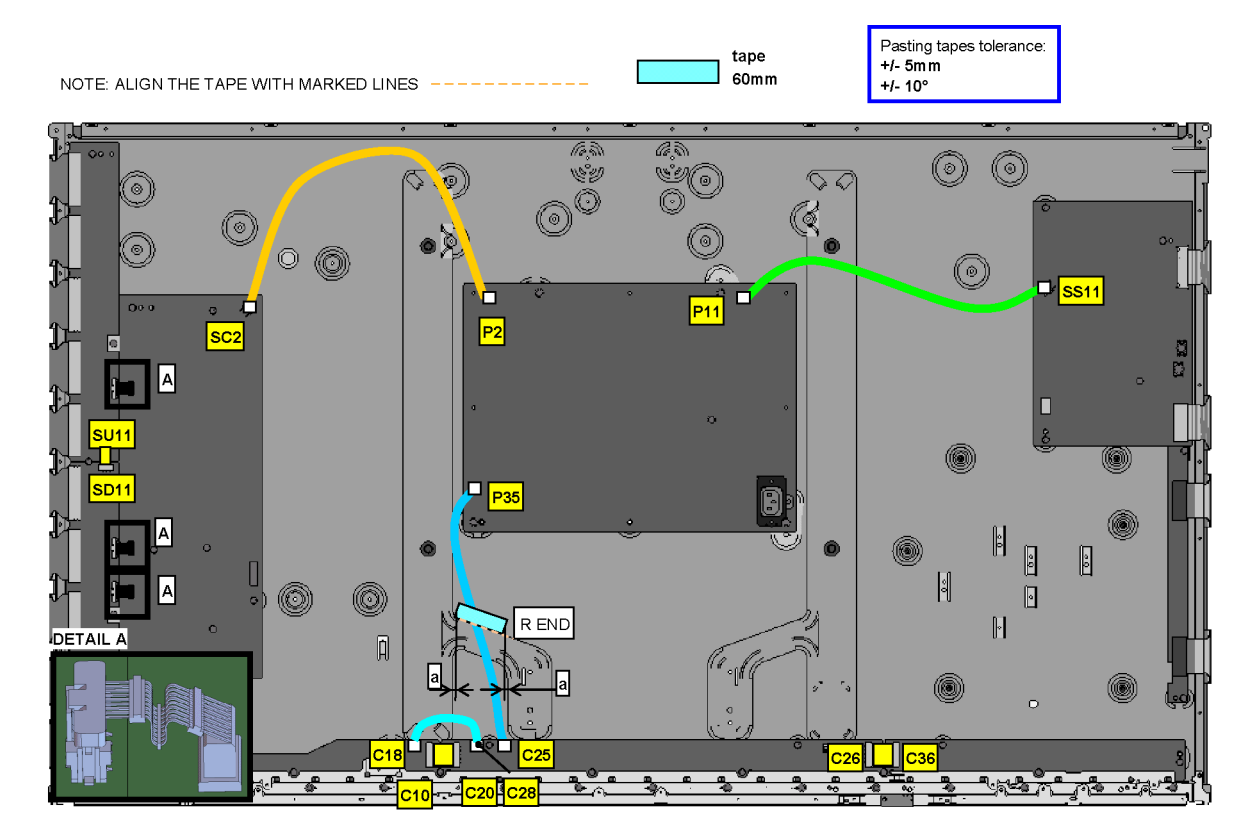

### 12.3. Wiring (2)

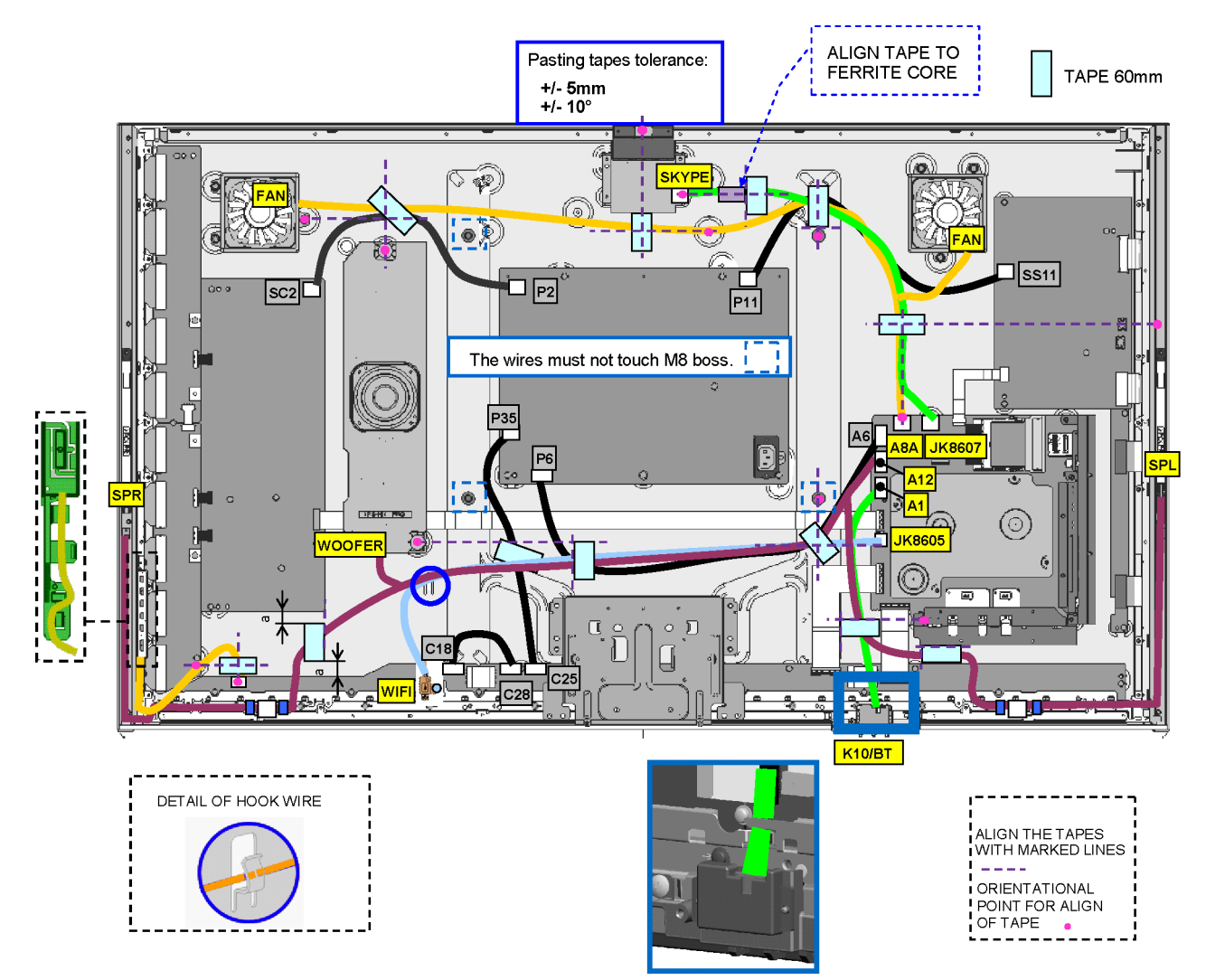

### 12.4. Wiring (3)

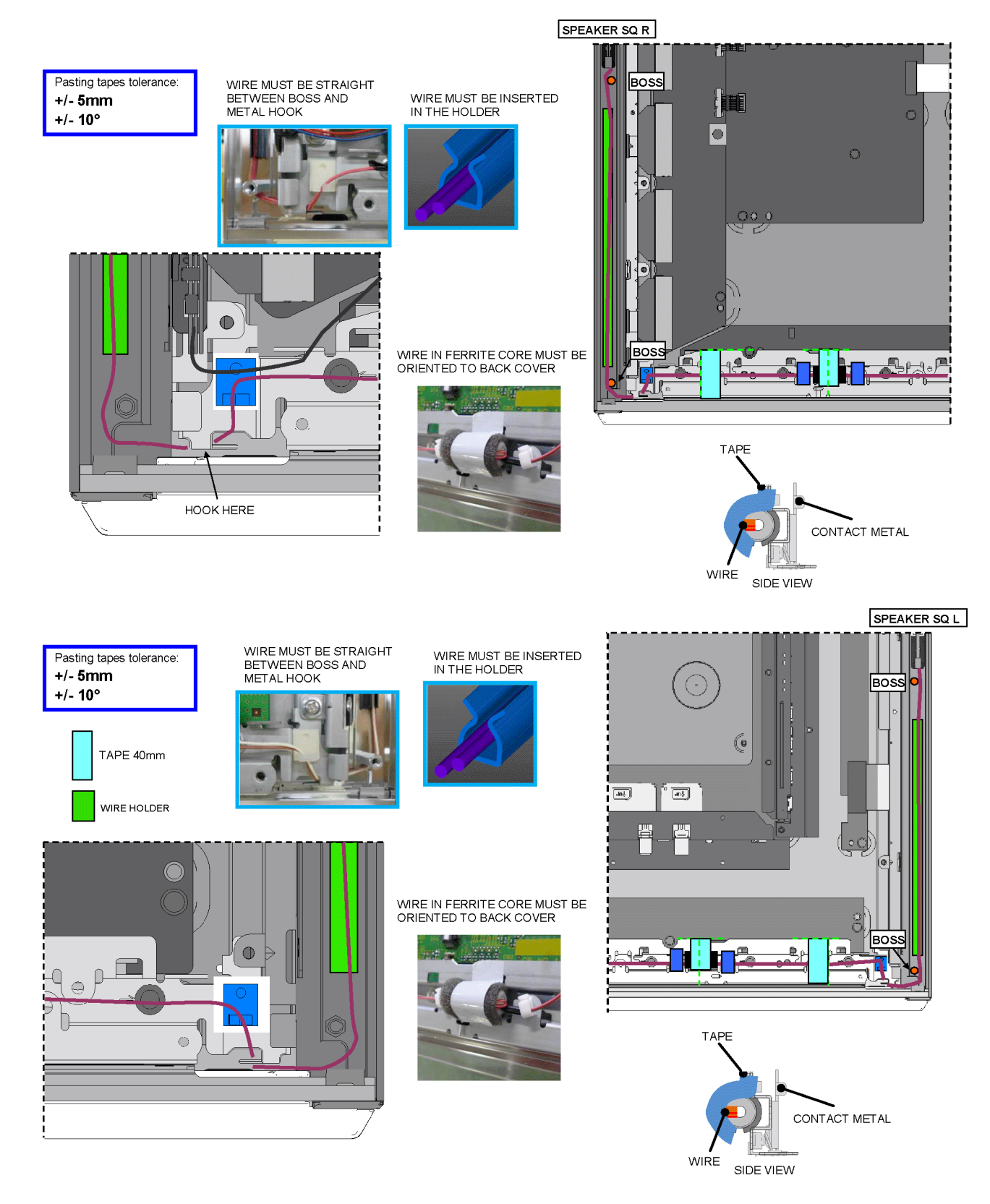

### 12.5. Wiring (4)

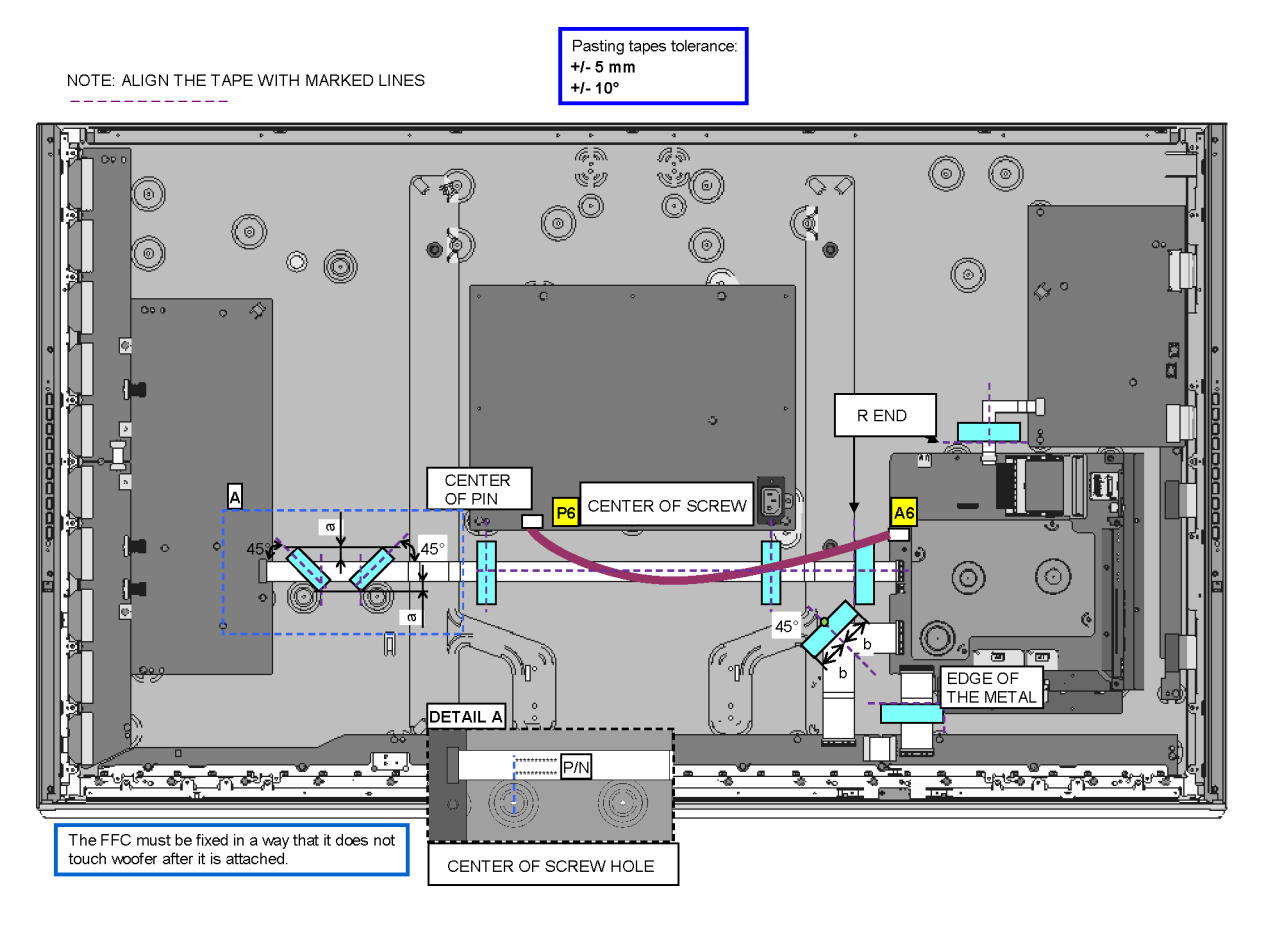